# eLogger Web API DLL -register.dll 應用說明書-

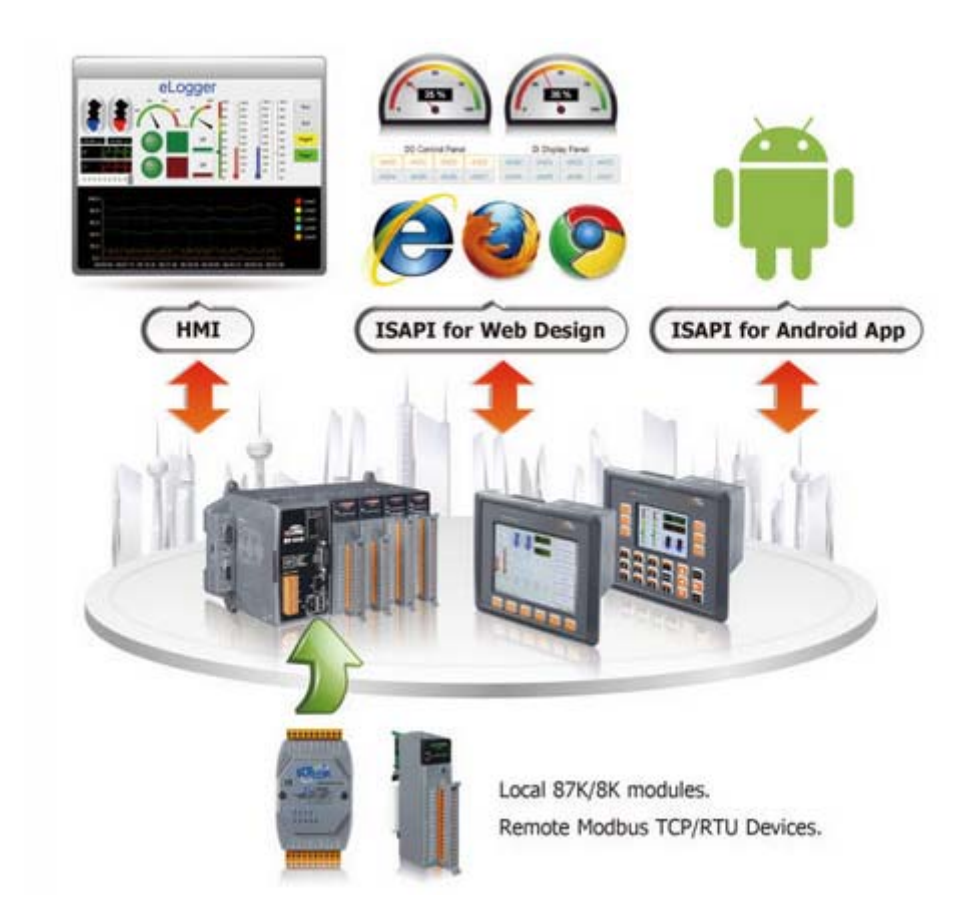

Version 1.0.2 ,2012/10/29 Written by Amber Hsieh

### Warranty

All products manufactured by ICP DAS are under warranty regarding defective materials for a period of one year, beginning from the date of delivery to the original purchaser.

### Warning

ICP DAS assumes no liability for any damage resulting from the use of this product.ICP DAS reserves the right to change this manual at any time without notice. The information furnished by ICP DAS is believed to be accurate and reliable. However, no responsibility is assumed by ICP DAS for its use, not for any infringements of patents or other rights of third parties resulting from its use.

## Copyright

Copyright @ 2012 by ICP DAS Co., Ltd. All rights are reserved.

## Trademark

The names used for identification only may be registered trademarks of their respective companies.

## **Contact US**

If you have any problem, please feel free to contact us. You can count on us for quick response.

Email: service@icpdas.com

目錄

| <b>1.</b> j | 个紹             |                                | 5  |
|-------------|----------------|--------------------------------|----|
| <b>•</b>    | a a i a fa r d | 日本の一日本                         | C  |
| <b>Z.</b> ľ | egister.a      | ■的函數說明                         |    |
|             | 2.1. 讀取記(      | 意體資料函數                         | 7  |
|             | 2.1.1          | readAl=xxxxx                   | 8  |
|             | 2.1.2          | readAl_UInt=xxxxx              | 9  |
|             | 2.1.3          | readAl_Long=xxxxx              | 9  |
|             | 2.1.4          | readAl_ULong=xxxxx             | 9  |
|             | 2.1.5          | readAl_Float=xxxxx             | 9  |
|             | 2.1.6          | readAl=xxxxx&len=ooo           |    |
|             | 2.1.7          | readAl_UInt=xxxxx&len=ooo      | 11 |
|             | 2.1.8          | readAO=xxxxx                   |    |
|             | 2.1.9          | readAO_UInt=xxxxx              |    |
|             | 2.1.10         | readAO_Long=xxxxx              |    |
|             | 2.1.11         | readAO_ULong=xxxxx             |    |
|             | 2.1.12         | readAO_Float=xxxxx             |    |
|             | 2.1.13         | readAO=xxxxx&len=ooo           | 14 |
|             | 2.1.14         | readAO_UInt=xxxxx&len=ooo      |    |
|             | 2.1.15         | readDI=xxxxx                   |    |
|             | 2.1.16         | readDl=xxxxx&len=ooo           |    |
|             | 2.1.17         | readDO=xxxxx                   |    |
|             | 2.1.18         | readDO=xxxxx&len=ooo           |    |
|             | 2.2. 寫入記(      | 意體資料函數                         | 20 |
|             | 2.1.1          | writeAO=xxxxx&data=value       |    |
|             | 2.1.2          | writeAO_UInt=xxxxx&data=value  |    |
|             | 2.1.3          | writeAO_Long=xxxxx&data=value  |    |
|             | 2.1.4          | writeAO_ULong=xxxxx&data=value |    |
|             | 2.1.5          | writeAO_Float=xxxxx&data=value |    |
|             | 2.1.6          | writeDO=xxxxx&data=value       |    |
|             | 2.3. 錯誤碼       | 說明                             | 24 |

| 3 | 如何影          | b定讀取register.dll                                                           | 25       |
|---|--------------|----------------------------------------------------------------------------|----------|
|   | 3.1.<br>3.2. | Windows CE5 based PACs<br>Windows CE6 based PACs                           | 26       |
|   | 3.3.         | Windows Embedded Standard 2009 PACs                                        | 28       |
| 4 | 如何開          | ]發Android App程式                                                            | 31       |
|   | 範例 1<br>範例 2 | :讀取eLogger Shared Memory AI第1個位址的資料<br>:寫入資料到eLogger Shared Memory DO第0個位址 | 31<br>37 |
| 阼 | 錄 A.         | 修訂紀錄                                                                       | 42       |

## 1. 介紹

eLogger 為泓格所開發的一套免費數據採集軟體,您可以使用 eLogger 來規 劃泓格以下所列 PAC 控制器上的人機介面,去快速、簡單地架設 I/O 監視和控 制系統:

- Windows CE .NET 5.0 based PACs(WinPAC 
   ViewPAC)
- Windows CE .NET 6.0 based PACs(XP8000-CE6 系列)、
- Windows Embedded Standard 2009 PACs(XP8000 系列)

為了方便使用者可以從遠端透過網路了解 I/O 模組的狀態,我們開發了一個 Web API DLL-"register.dll",藉由 HTTP 協定來讀取和寫入 eLogger 的 Shared Memory 資料。使用者只需開啓瀏覽器存取這個 DLL 文件,並輸入符合格式的 參數即得到欲讀取和寫入位址的數值資料,若輸入的 URL 錯誤則會回傳一串" 錯誤訊息",因此使用者可以利用 register.dll 來開發網頁或是手機應用程式去做 遠端 I/O 的監控。

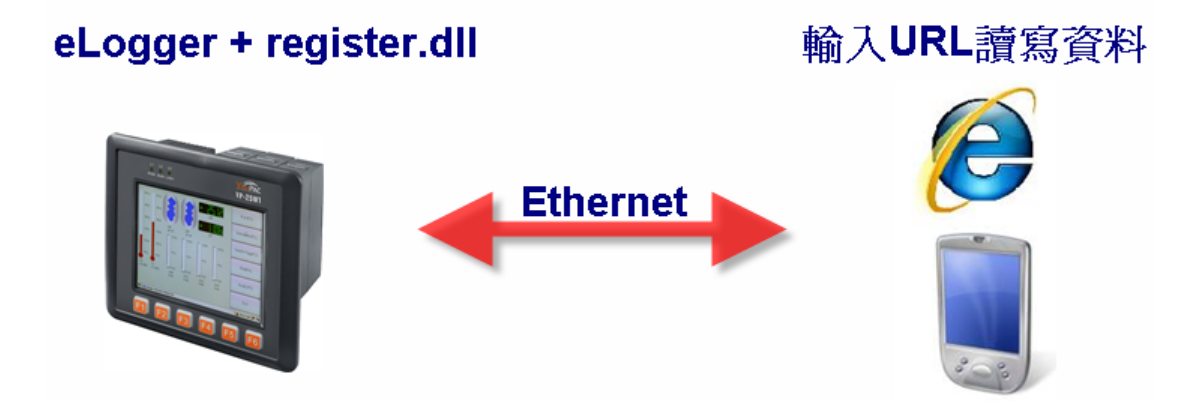

## 2. register.dll 的函數說明

eLogger 包含了一個記憶體位址的內存, register.dll 提供了 24 種參數方法 讓使用者可以依照自己的需求去讀寫 eLogger 的 SharedMemory 資料,其 URL 的輸入格式為: http://IP 位址/.../register.dll?參數定義

範例 **1**:

如果 register.dll 檔案存放在網站根目錄中, URL 設定方式如下圖所示:

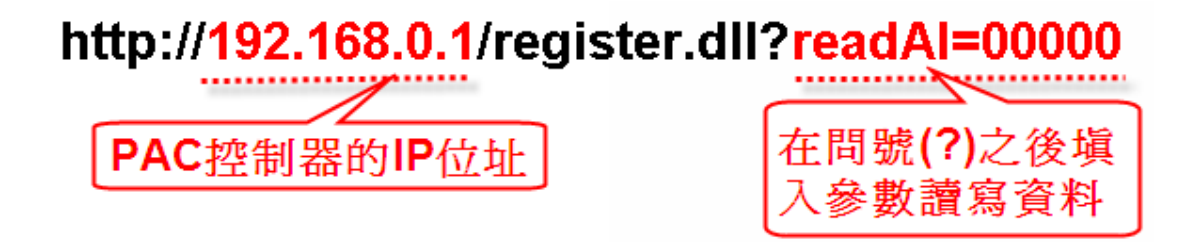

範例 2:

如果 register.dll 檔案存放在網站根目錄底下的其他目錄中, URL 設定方式如下 圖所示:

http://192.168.0.1/eLogger/register.dll?readAl=00000

| 指定DLL在PAC控 |  |
|------------|--|
| 制器中的路徑位址   |  |

| 在問號(?)之後塡 |
|-----------|
| 入參數讀寫資料   |

## 2.1. 讀取記憶體資料函數

#### Read API 函數說明

使用者可以使用 Read APIs 直接讀取 eLogger Shared Memory 的資料。

| 函數                        | 叙远                                  |
|---------------------------|-------------------------------------|
| readAI=xxxxx              | 讀取 AI 單一位址的"整數"型態 Analog Input 數值   |
| readAI_UInt=xxxxx         | 讀取 AI 單一位址的"無符號整數"型態 Analog Input 數 |
|                           | 值                                   |
| readAl_Long=xxxxx         | 讀取 AI 單一位址的"長整數"型態 Analog Input 數值  |
| readAI_ULong=xxxxx        | 讀取 AI 單一位址的"無符號長整數"型態 Analog Input  |
|                           | 數値                                  |
| readAl_Float=xxxxx        | 讀取 AI 單一位址的"浮點數"型態 Analog Input 數值  |
| readAl=xxxxx&len=ooo      | 讀取 AI 多個連續位址的"整數"型態 Analog Input 數值 |
| readAI_UInt=xxxxx&len=ooo | 讀取 AI 多個連續位址的"無符號整數"型態 Analog       |
|                           | Input 數值                            |
| readAO=xxxxx              | 讀取 AO 單一位址的"整數"型態 Analog Output 數值  |
| readAO_UInt=xxxxx         | 讀取 AO 單一位址的"無符號整數"型態 Analog Output  |
|                           | 數値                                  |
| readAO_Long=xxxxx         | 讀取AO單一位址的"長整數"型態Analog Output 數值    |
| readAO_ULong=xxxxx        | 讀取 AO 單一位址的"無符號長整數"型態 Analog        |
|                           | Output 數值                           |
| readAO_Float=xxxxx        | 讀取AO單一位址的"浮點數"型態Analog Output 數值    |
| readAO=xxxxx&len=ooo      | 讀取 AO 多個連續位址的"整數"型態 Analog Output   |
|                           | 數値                                  |
| readAO_UInt=xxxxx&len=ooo | 讀取 AO 多個連續位址的"無符號整數"型態 Analog       |
|                           | Output 數值                           |
| readDI=xxxxx              | 讀取 DI 單一位址的 Digital Input 狀態        |
| readDI=xxxxx&len=ooo      | 讀取 DI 多個連續位址的 Digital Input 狀態      |
| readDO=xxxxx              | 讀取 DO 單一位址的 Digital Output 狀態       |
| readDO=xxxxx&len=ooo      | 讀取 DO 多個連續位址的 Digital Output 狀態     |

#### 函數功能列表

eLogger Web Dll Manual, Version 1.0.2. Last Revised:Oct. 2012 Page : 7

Copyright © 2012 ICP DAS Co., Ltd. All Rights Reserved. ★E-mail : Service@icpdas.com★

#### 2.1.1 readAl=xxxxx

使用此參數可以讀取 AI 單一位址的"整數"型態 Analog Input 數值, "xxxxx" 表示欲讀取的位址,其格式一率須填五位數(假若您要讀取第 10 個位址,請填入 00010,其他以此類推),可讀取的位址區間為 00000~999999;要注意參數有大 小寫的限制。

#### <u>範例:</u>

#### http://10.0.0.183/register.dll?readAl=00010

讀取 eLogger Shared Memory-AI 第 10 個位址的 Analog Input 數值。

| - 8 | System                                                                             | Memory Address                                                                                                    | Name                                                                                                    | Location                                                                                                    | Description                                                                                                    |
|-----|------------------------------------------------------------------------------------|----------------------------------------------------------------------------------------------------|----------------------------------------------------------------------------------------------------|----------------------------------------------------------------------------------------------------|----------------------------------------------------------------------------------------------------|
|     | Driver(New)<br>Math Cun<br>Math Cun<br>Module or<br>ModbusS<br>COM1<br>Tag Mapping | InputRegister[0]<br>InputRegister[1]<br>InputRegister[2]<br>InputRegister[3]<br>InputRegister[4]<br>InputRegister[5]<br>InputRegister[6]<br>InputRegister[7]<br>InputRegister[8] | Sin<br>Rnd<br>Input Register1<br>Input Register3<br>Input Register3<br>Input Register5<br>Input Register5<br>Input Register6<br>Input Register7<br>Input Register7 | Math Curve->MathCurvIDI->Sin<br>Math Curve->MathCurvIDI->Rnd<br>ModbusSerial->COM1_IDI->Input Register1<br>ModbusSerial->COM1_IDI->Input Register2<br>ModbusSerial->COM1_IDI->Input Register3<br>ModbusSerial->COM1_IDI->Input Register5<br>ModbusSerial->COM1_IDI->Input Register5<br>ModbusSerial->COM1_IDI->Input Register5<br>ModbusSerial->COM1_IDI->Input Register6<br>ModbusSerial->COM1_IDI->Input Register7<br>ModbusSerial->COM1_IDI->Input Register7 | The value of the Sin.<br>Random value.<br>COM1_ID1_Address:30001<br>COM1_ID1_Address:30002<br>COM1_ID1_Address:30003<br>COM1_ID1_Address:30005<br>COM1_ID1_Address:30005<br>COM1_ID1_Address:30006<br>COM1_ID1_Address:30006 |
|     | AI Tag<br>AO Tag<br>DI Tag<br>DO Tag                                               | InputRegister[10]<br>InputRegister[11]                                                                                                    | Input Register9<br>Input Register10                                                                                                    | ModbusSerial->COM1_ID1->Input Register9<br>Modbusserial->COM1_ID1->Input Register10                                                                                                    | COM1_ID1_Address:30009<br>COM1_ID1_Address:30010                                                                                                    |
| ±   | <i>(</i> http://10.0                                                               | .0.183/register.d11?r                                                                                                    | read A1=00010 - 1                                                                                                    | Windows Internet Explorer                                                                                                    |                                                                                                    |
|     | 00-                                                                                | 🧧 http://10.0.0.183/r                                                                                                    | egister.dll?readAI=0                                                                                                    | 00010 🕜 😽 🗙 百度一下,你就知道                                                                                                    |                                                                                                    |
|     | bing                                                                               | 📣 f                                                                                                    |                                                                                                    | 🔼 🔂 📮 🕵                                                                                                    | 强 🏭 🚥                                                                                                    |
|     | 🚖 🕸 🌘                                                                              | http://10.0.0.183/regis                                                                                                    | ter.dl                                                                                                    | 🟠 🔹 🗟 🝸 🖶 🔻 🔂 網頁 (P) 🔹 🍈 I                                                                                                    | [具(O) • 🕢 🕹 🎽                                                                                                    |
|     | 55                                                                                 |                                                                                                    |                                                                                                    |                                                                                                    |                                                                                                    |
|     |                                                                                    |                                                                                                    |                                                                                                    |                                                                                                    | $\sim$                                                                                                    |

#### 2.1.2 readAl\_UInt=xxxxx

使用此參數可以讀取 AI 單一位址的"無符號整數"型態 Analog Input 數 值, "xxxxx"表示欲讀取的位址,其格式一率須填五位數(假若您要讀取第 10 個 位址,請填入 00010,其他以此類推),可讀取的位址區間為 00000~99999;要 注意參數有大小寫的限制。

#### 2.1.3 readAl\_Long=xxxxx

使用此參數可以讀取 AI 單一位址的"長整數"型態 Analog Input 數值,"xxxxx" 表示欲讀取的位址,其格式一率須填五位數(假若您要讀取第 10 個位址,請填入 00010,其他以此類推),可讀取的位址區間為 00000~999999;要注意參數有大 小寫的限制。

#### 2.1.4 readAl\_ULong=xxxxx

使用此參數可以讀取 AI 單一位址的"無符號長整數"型態 Analog Input 數 值, "xxxxx"表示欲讀取的位址,其格式一率須填五位數(假若您要讀取第 10 個 位址,請填入 00010,其他以此類推),可讀取的位址區間為 00000~99999;要 注意參數有大小寫的限制。

#### 2.1.5 readAl\_Float=xxxxx

使用此參數可以讀取 AI 單一位址的"浮點數"型態 Analog Input 數值,"xxxxx" 表示欲讀取的位址,其格式一率須填五位數(假若您要讀取第 10 個位址,請填入 00010,其他以此類推),可讀取的位址區間為 00000~999999;要注意參數有大 小寫的限制。

#### 2.1.6 readAl=xxxx&len=ooo

使用此參數可以讀取 AI 多個連續位址的"整數"型態 Analog Input 數值, "xxxxx"表示欲讀取的起始位址,其格式一率須填五位數(假若您設起始位址為 10,請填入 00010,其他以此類推),可設定的起始區間為 00000~99999; "ooo" 表示欲讀取的位址長度,其格式一率須填三位數(假若您要讀取 4 個位址,請填 入 004,其他以此類推),可讀取的最大長度為 256 個;要注意參數有大小寫的 限制。使用此參數方法回傳的每一個數值中間是以逗點符號區隔開,而且每個數 值為 6 位數的固定長度(如果數值小於 6 位數,則前面用空格補滿),例如: "32767, 12,-32768, -10",這樣方便使用者在自己的應用程式處理回傳資料 時,可以取長度或是取逗號來分割數值。

#### <u>範例:</u>

#### http://10.0.0.183/register.dll?readAl=00000&len=005

讀取 eLogger Shared Memory-AI 第 0~第 4 個位址的 Analog Input 數值。

| 😂 System         | Memory Address            | Name                               | Location                                 | Description             |
|------------------|---------------------------|------------------------------------|------------------------------------------|-------------------------|
| niver(New)       | InputRegister[0]          | Sin                                | Math Curve->MathCurvID1->Sin             | The value of the Sin.   |
| 🗖 🛃 Math Curv    | InputRegister[1]          | Rnd<br>In and De nister1           | Math Curve->MathCurvID1->Rnd             | Random value.           |
| MathCi           | InputRegister[2]          | Input Registeri<br>Input Register? | ModbusSerial->COM2_ID1->Input Register?  | COM2_ID1_Address:30001  |
| ModbusSe         | InputRegister[4]          | Input Register3                    | ModbusSerial->COM2 ID1->Input Register3  | COM2 ID1 Address:30003  |
|                  | Inputkegister[5]          | Input Register4                    | ModbusSerial->COM2_ID1->Input Register4  | COM2_ID1_Address:30004  |
|                  | InputRegister[6]          | Input Register5                    | ModbusSerial->COM2_ID1->Input Register5  | COM2_ID1_Address:30005  |
| an Mapping       | InputRegister[/]          | Input Registero                    | ModbusSerial->COM2_ID1->Input RegisterD  | COM2_ID1_Address:30000  |
| 🔁 Al Tag         | InputRegister[9]          | Input Register8                    | ModbusSerial->COM2_ID1->Input Register8  | COM2 ID1 Address: 30008 |
| 🚽 🛃 🗛 🗛          | InputRegister[10]         | Input Register9                    | ModbusSerial->COM2_ID1->Input Register9  | COM2_ID1_Address:30009  |
| 🚽 📕 DI Tag       | InputRegister[11]         | Input Register10                   | ModbusSerial->COM2_ID1->Input Register10 | COM2_ID1_Address:30010  |
| 📕 DO Tag         |                           |                                    |                                          |                         |
| 🖉 http://10.0.0. | 183/register.dll?rea      | dAI=00000&len=                     | =005 - Windows Internet Explorer         |                         |
| 00-(             | http://10.0.0.183/regi    | ister.dll?readAI=000               | 00&len=005 🕥 🔸 🗙 百度一下,你就                 | 知道 👂 🗸                  |
| bing             | 📣 f                       |                                    | 🔎 👍 📮 🕵                                  | 🥋 贛 🚥                   |
| 😭 🍄 🏈 ht         | tp://10.0.0.183/register. | dll?readA                          | 🟠 🔹 🗟 🔹 🖶 🔹 🔂 網頁 🕑 🗸 🌘                   | 》工具() - 🕢 - 🤌 🂙         |
| 84               | 2 124 -808                | 9.40                               |                                          | <u>^</u>                |
|                  | 2, 127, 1090,             | 042                                |                                          |                         |
|                  |                           |                                    |                                          | _                       |
|                  |                           |                                    |                                          | <u>×</u>                |

eLogger Web Dll Manual, Version 1.0.2. Last Revised:Oct. 2012 Page : 10

Copyright © 2012 ICP DAS Co., Ltd. All Rights Reserved. ★E-mail : <u>Service@icpdas.com</u>★

#### 2.1.7 readAl\_UInt=xxxx&len=ooo

使用此參數可以讀取 AI 多個連續位址的"無符號整數"型態 Analog Input 數 值,"xxxxx"表示欲讀取的起始位址,其格式一率須填五位數(假若您設起始位址 為 10,請填入 00010,其他以此類推),可設定的起始區間為 00000~99999;"ooo" 表示欲讀取的位址長度,其格式一率須填三位數(假若您要讀取 4 個位址,請填 入 004,其他以此類推),可讀取的最大長度為 256 個;要注意參數有大小寫的 限制。使用此參數方法回傳的每一個數值中間是以逗點符號區隔開,而且每個數 值為 6 位數的固定長度(如果數值小於 6 位數,則前面用空格補滿),例如: "32767, 12,65535, 888",這樣方便使用者在自己的應用程式處理回傳資料 時,可以取長度或是取逗號來分割數值。

#### 2.1.8 readAO=xxxxx

使用此參數可以讀取 AO 單一位址的"整數"型態 Analoh Output 數值, "xxxxx"表示欲讀取的位址,其格式一率須填五位數(假若您要讀取第 10 個位址, 請填入 00010,其他以此類推),可讀取的位址區間為 00000~99999;要注意參 數有大小寫的限制。

#### <u>範例:</u>

#### http://10.0.0.183/register.dll?readAO=00005

讀取 eLogger Shared Memory-AO 第 5 個位址的 Analog Output 數值。

| System        | Memory Address       | Name                                   | Location                                                                           | Description                                      |
|---------------|----------------------|----------------------------------------|------------------------------------------------------------------------------------|--------------------------------------------------|
| 🖳 Driver(New) | [HoldingRegister[0]  | Holding Register1                      | ModbusSerial->COM2_ID1->Holding Regist                                             | COM2_ID1_Address:40001                           |
| 🖨 🔁 Math Curv | HoldingRegister[1]   | Holding Register2<br>Holding Register3 | Mod busserial->COM2_ID1->Holding Regist<br>Mod busserial->COM2_ID1->Holding Regist | COM2_ID1_Address:40002                           |
| 🗄 🔚 MathCi    | HoldingRegister[3]   | Holding Register4                      | ModbusSerial->COM2_ID1->Holding Regist                                             | COM2_ID1_Address:40004                           |
| 🖻 邊 ModbusSe  | HoldingRegister[4]   | Holding Register5                      | ModbusSeriel->COM2_ID1->Holding Regist                                             | COM2_ID1_Addms://0005                            |
| 🗄 🔚 COM2      | HoldingRegister[5]   | Holding Registero                      | Mod busserial->COM2_ID1->Holding Regist                                            | COM2_ID1_Address:40006                           |
| 🖢 Tag Mapping | HoldingRegister[7]   | Nolding Register8                      | ModbusSerial->COM2_ID1->Holding Regist                                             | COM2_ID1_Address:40008                           |
| Al Tag        | HoldingRegister[8]   | Holding Register9                      | ModbusSerial->COM2_ID1->Holding Regist                                             | COM2_ID1_Address:40009<br>COM2_ID1_4ddress:40010 |
| ( 🔁 AO Tag    | HORMERKESTREI[3]     | Holding Kegislei                       | Monbussenar->COM2_ID1->Noming Regist                                               | COM2_IDI_Audiess.40010                           |
| 📕 DI Tag      |                      |                                        |                                                                                    |                                                  |
| DO 🗾          |                      |                                        |                                                                                    |                                                  |
| C htt         | p://10.0.0.183/regis | ter.dll?readAQ=00                      | 005 - Windows Internet Explorer                                                    |                                                  |
| G             | 🕥 🗸 🙋 http://10.     | 0.0.183/register.d11?re                | ad AO=00005 🕥 😽 🗙 百度一下,你家                                                          | ば知道                                              |
| t t           | ping 📣               | f                                      | 🔎 占 📮 🕵                                                                            | » 🤧 🍪 🚥                                          |
| 🚖 ৰ           | 🔶 🄏 http://10.0.0.   | 183/register.dl                        | 🏠 🔹 🗟 🔹 🖶 🖶 網頁 🕑 🗸                                                                 | ③ I具() • 🕢 • 🤚 🎽                                 |
|               | 10.5                 |                                        |                                                                                    | ~                                                |
| -9            | 0.0                  |                                        |                                                                                    |                                                  |
|               |                      |                                        |                                                                                    |                                                  |
|               |                      |                                        |                                                                                    | ×.                                               |

#### 2.1.9 readAO\_UInt=xxxxx

使用此參數可以讀取 AO 單一位址的"無符號整數"型態 Analog Output 數 值, "xxxxx"表示欲讀取的位址,其格式一率須填五位數(假若您要讀取第 10 個 位址,請填入 00010,其他以此類推),可讀取的位址區間為 00000~99999;要 注意參數有大小寫的限制。

#### 2.1.10 readAO\_Long=xxxxx

使用此參數可以讀取 AO 單一位址的"長整數"型態 Analog Output 數值, "xxxxx"表示欲讀取的位址,其格式一率須塡五位數(假若您要讀取第 10 個位址, 請填入 00010,其他以此類推),可讀取的位址區間為 00000~999999;要注意參 數有大小寫的限制。

#### 2.1.11 readAO\_ULong=xxxxx

使用此參數可以讀取 AO 單一位址的"無符號長整數"型態 Analog Output 數 值, "xxxxx"表示欲讀取的位址,其格式一率須填五位數(假若您要讀取第 10 個 位址,請填入 00010,其他以此類推),可讀取的位址區間為 00000~99999;要 注意參數有大小寫的限制。

#### 2.1.12 readAO\_Float=xxxxx

使用此參數可以讀取 AO 單一位址的"浮點數"型態 Analog Output 數值, "xxxxx"表示欲讀取的位址,其格式一率須塡五位數(假若您要讀取第 10 個位址, 請塡入 00010,其他以此類推),可讀取的位址區間為 00000~99999;要注意參 數有大小寫的限制。

#### 2.1.13 readAO=xxxxx&len=ooo

使用此參數可以讀取 AO 多個連續位址的"整數"型態 Analog Output 數值, "xxxxx"表示欲讀取的起始位址,其格式一率須填五位數(假若您設起始位址為 10,請填入 00010,其他以此類推),可設定的起始區間為 00000~99999; "ooo" 表示欲讀取的位址長度,其格式一率須填三位數(假若您要讀取 4 個位址,請填 入 004,其他以此類推),可讀取的最大長度為 256 個;要注意參數有大小寫的 限制。使用此參數方法回傳的每一個數值中間是以逗點符號區隔開,而且每個數 值為 6 位數的固定長度(如果數值小於 6 位數,則前面用空格補滿),例如: "32767, 12,65535, -10",這樣方便使用者在自己的應用程式處理回傳資料 時,可以取長度或是取逗號來分割數值。

#### <u>範例:</u>

#### http://10.0.0.183/register.dll?readAO=00001&len=009

讀取 eLogger Shared Memory-AO 第 1~ 第 9 個位址的 Analog Output 數值。

| System          | Memory Address         | Name                  | Location                               | Description            |
|-----------------|------------------------|-----------------------|----------------------------------------|------------------------|
| 2 Driver(New)   | HoldingRegister[]]     | Holding Register1     | ModbusSerial->COM2_ID1->Holding Regist | COM2_ID1_Address:40001 |
| Anth Curve      | HoldingRegister[1]     | Holding Register2     | ModbusSerial->COM2_ID1->Holding Regist | COM2_ID1_Address:40002 |
| 🔲 🤖 🎹 MothCu    | HoldingRegister[2]     | Holding Register3     | ModbusSerial->COM2_ID1->Holding Regist | COM2_ID1_Address:40003 |
|                 | HoldingRegister[3]     | Holding Register4     | Modbussenal->COM2_ID1->Holding Regist  | COM2_ID1_Address:40004 |
| 🖃 🛃 ModbusSe    | HoldingRegister[5]     | Holding Registerf     | Modbusserial->COM2_ID1->Holding Regist | COM2_ID1_Address:40005 |
| 🗄 🎫 COM2_       | HoldingRegister[6]     | Holding Register?     | ModbusSerial->COM2 ID1->Holding Regist | COM2 ID1 Address:40007 |
| 🔁 Tag Mapping   | HoldingRegister[7]     | Holding Register8     | ModbusSerial->COM2_ID1->Holding Regist | COM2_ID1_Address:40008 |
|                 | HoldingRegister[8]     | Holding Register9     | ModbusSerial->COM2_ID1->Holding Regist | COM2_ID1_Address:40009 |
|                 | HoldingRegister[9]     | Holding Register      | ModbusSerial->COM2_ID1->Holding Regist | COM2_ID1_Address:40010 |
| AUTag           |                        |                       |                                        |                        |
| 📲 Di Tag        |                        |                       |                                        |                        |
| 🛄 DO Tag        |                        |                       |                                        |                        |
| 🗮 🖯 🏉 http://10 | ).0.0.183/register.d)  | 1?read AO=000018      | klen=009 - Windows Internet Explorer   |                        |
| 00              | • 🥑 http://10.0.0.18   | 3/register.dll?readAO | =00001&len=009 🖌 🗲 🗙 百度一下,             | 你就知道 🔎 🔹               |
| bin             | ອ 📣 🛯                  |                       | 🔎 🖒 📮 🤇                                | 🖽 🤼 🍪 🚥                |
| 😭 🏟             | 🏉 http://10.0.0.183/re | gister.dll?readA      | 📄 🕴 🕈 🔝 🔹 🖶 🔂 網頁 🕑                     | • ۞ 工具(() • @• 🤚 🎽     |
| 1413,           | 3160,-30402, 2         | 2379, -47,            | 0, 0, 4262, 0                          |                        |
|                 |                        |                       |                                        |                        |

eLogger Web Dll Manual, Version 1.0.2. Last Revised:Oct. 2012 Page : 14

Copyright © 2012 ICP DAS Co., Ltd. All Rights Reserved. ★E-mail : <u>Service@icpdas.com</u>★

#### 2.1.14 readAO\_UInt=xxxx&len=ooo

使用此參數可以讀取 AO 多個連續位址的"無符號整數"型態 Analog Output 數值, "xxxxx"表示欲讀取的起始位址,其格式一率須填五位數(假若您設起始位 址為 10,請填入 00010,其他以此類推),可設定的起始區間為 00000~99999;"ooo"表示欲讀取的位址長度,其格式一率須填三位數(假若您要 讀取 4 個位址,請填入 004,其他以此類推),可讀取的最大長度為 256 個;要 注意參數有大小寫的限制。使用此參數方法回傳的每一個數值中間是以逗點符號 區隔開,而且每個數值為 6 位數的固定長度(如果數值小於 6 位數,則前面用空 格補滿),例如: "32767, 12,65535, 888",這樣方便使用者在自己的應用 程式處理回傳資料時,可以取長度或是取逗號來分割數值。

#### 2.1.15 readDI=xxxxx

使用此參數可以讀取 DI 單一位址的 Digital Input 狀態(1=On;0=Off),"xxxxx" 表示欲讀取的位址,其格式一率須塡五位數(假若您要讀取第 10 個位址,請塡入 00010,其他以此類推),可讀取的位址區間為 00000~999999;要注意參數有大 小寫的限制。

#### <u>範例:</u>

#### http://10.0.0.183/register.dll?readDI=00003

讀取 eLogger Shared Memory-DI 第 3 個位址的 Digital Input 狀態。

| System        | Memory Ad       | Name                           | Location                                                                          | Description                                      | Note                    |
|---------------|-----------------|--------------------------------|-----------------------------------------------------------------------------------|--------------------------------------------------|-------------------------|
| niver(New)    | [InputStatus[0] | Input Status1                  | ModbusSerial->COM2_ID1->Input Status1                                             | COM2_ID1_Address:10001                           |                         |
| 🖻 🔁 Math Curv | InputStatus[1]  | Input Status2<br>Input Status3 | Mod busSerial->COM2_ID1->Input Status2<br>ModbusSerial->COM2_ID1->Input Status3   | COM2_ID1_Address:10002<br>COM2_ID1_Address:10003 |                         |
| i 🖭 MathCu    | InputStatus[3]  | Input Status4                  | ModbusSerial->COM2_ID1->Input Status4                                             | COM2_ID1_Address:10004                           |                         |
| 🖻 🍓 ModbusSe  | InputStatus[4]  | Input Status5                  | ModbusSerial->COM2_ID1->Input Status5<br>ModbusSerial->COM2_ID1->Input Status5    | COM2_ID1_Address:10005                           |                         |
| 🚊 🖭 COM2_     | InputStatus[6]  | Input Status7                  | ModbusSerial->COM2_ID1->Input Status<br>ModbusSerial->COM2_ID1->Input Status7     | COM2_ID1_Address:100007                          |                         |
| 🔁 Tag Mapping | InputStatus[7]  | Input Status8                  | ModbusSerial->COM2_ID1->Input Status8                                             | COM2_ID1_Address:10008                           |                         |
| 🚽 📕 Al Tag    | InputStatus[8]  | Input Status                   | Mod busserial->COM2_ID1->Input Status9<br>Mod busserial->COM2_ID1->Input Status10 | COM2_ID1_Address:10009<br>COM2_ID1_Address:10010 |                         |
| AO Tag        |                 |                                |                                                                                   |                                                  |                         |
| DI Tag        | 🟉 http://10.0   | 0.0.183/register.              | dll?readDI=00003 - Windows Internet Ex                                            | plorer (                                         |                         |
|               | <b>OO</b> -     | e http://10.0.0.1              | 183/register.dll?readDI=00003 🕥 😽 🗙 🛽                                             | 百度一下,你就知道                                        | <b>P</b> •              |
|               | bing            | 5 📣 🛛 f                        | <b>P</b>                                                                          | 📮 🕵 🤧                                            | 000                     |
|               | 🚖 🏟 👔           | 🍯 http://10.0.0.183/           | register.dl 📄 🚹 🔹 📾 🔹 🖶 🕇                                                         | ・ 🔂 網頁 🕑 👻 🍈 工具 🔘 🔸 (                            | <b>?</b> ≁ <sup>≫</sup> |
|               | 1               |                                |                                                                                   |                                                  | <u>~</u>                |
|               |                 |                                |                                                                                   |                                                  |                         |
|               |                 |                                |                                                                                   |                                                  | ~                       |
|               | J               |                                |                                                                                   |                                                  |                         |

#### 2.1.16 readDI=xxxxx&len=ooo

使用此參數可以讀取 DI 多個連續位址的 Digital Input 狀態(1=On; 0=Off), "xxxxx"表示欲讀取的起始位址,其格式一率須填五位數(假若您設起始 位址為 10,請填入 00010,其他以此類推),可設定的起始區間為 00000~99999; "ooo"表示欲讀取的位址長度,其格式一率須填三位數(假若您要讀取 4 個位址, 請填入 004,其他以此類推),可讀取的最大長度為 256 個;要注意參數有大小 寫的限制。使用此參數方法回傳的每一個數值中間是以逗點符號區隔開,而且每 個數值為 6 位數的固定長度(如果數值小於 6 位數,則前面用空格補滿),例如: " 1, 1, 0, 1",這樣方便使用者在自己的應用程式處理回傳 資料時,可以取長度或是取逗號來分割數值。

#### <u>範例:</u>

#### http://10.0.0.183/register.dll?readDI=00000&len=005

讀取 eLogger Shared Memory-DI 第 0~第 5 個位址的 Digital Input 狀態。

| 🔒 System       | Memory Ad           | Name                           | Location                                                                         | Description                                      |
|----------------|---------------------|--------------------------------|----------------------------------------------------------------------------------|--------------------------------------------------|
| 🖳 Driver(New)  | inputStatus[0]      | Input Status1                  | ModbusSerial->COM2_ID1->Input Status1                                            | COM2_ID1_Address:10001                           |
| 😑 🔁 Math Curvi | InputStatus[1]      | Input Status2<br>Input Status3 | Mod busSerial->COM2_ID1->Input Status2<br>Mod busSerial->COM2_ID1->Input Status3 | COM2_ID1_Address:10002<br>COM2_ID1_Address:10003 |
| 🗄 🔚 MathCu     | InputStatus[3]      | Input Status4                  | ModbusSerial->COM2_ID1->Input Status4                                            | COM2_ID1_Address:10004                           |
| 🖃 邊 ModbusSe   | VaputStatus[4]      | Input Status5                  | ModbusSerial->COM2_ID1->Input Status5                                            | COM2_ID1_Address:10005                           |
| 🗊 🎫 COM2       | InputStatus[5]      | Input Statusb                  | ModbusSerial->COM2_ID1->Input Statusb<br>ModbusSerial->COM2_ID1->Input Status7   | COM2_ID1_Address:10006                           |
| 🔁 Tag Mapping  | InputStatus[7]      | Input Status?                  | ModbusSerial->COM2_ID1->Input Status?                                            | COM2_ID1_Address:10008                           |
|                | InputStatus[8]      | Input Status9                  | ModbusSerial->COM2_ID1->Input Status9                                            | COM2_ID1_Address:10009                           |
|                | InputStatus[9]      | Input Status10                 | ModbusSerial->COM2_ID1->Input Status10                                           | COM2_ID1_Address:10010                           |
|                |                     |                                |                                                                                  |                                                  |
| DO Tag         |                     |                                |                                                                                  |                                                  |
| DO Tag         |                     |                                |                                                                                  |                                                  |
| 🖉 http://10.   | 0.0.183/register    | .dll?readDI=000                | 00&len=005 - Windows Internet Explorer                                           |                                                  |
| <del>\</del>   | (e http://10.0.0    | .183/register.dll?rea          | dDI=00000&len=005 🕥 😽 🗙 百度一下                                                     | *,你就知道                                           |
| bing           | 3                   | f                              | <b>D</b> 🔂 🚍                                                                     | 🗊 🐝 🍪 🚥                                          |
| * *            | 🍯 http://10.0.0.18: | 3/register.dll?read            |                                                                                  | @ • ۞ 工具() • @ • 🤌 🎽                             |
|                | 0 0                 |                                |                                                                                  | ~                                                |
| 1,             | υ, υ,               | 1, 1                           |                                                                                  |                                                  |
|                |                     |                                |                                                                                  |                                                  |
|                |                     |                                |                                                                                  | ~                                                |

eLogger Web Dll Manual, Version 1.0.2. Last Revised:Oct. 2012 Page : 17

Copyright © 2012 ICP DAS Co., Ltd. All Rights Reserved. ★E-mail : <u>Service@icpdas.com</u>★

#### 2.1.17 readDO=xxxxx

使用此參數可以讀取 DO 單一位址的 Digital Output 狀態(1=On; 0=Off), "xxxxx"表示欲讀取的位址,其格式一率須填五位數(假若您要讀取第10 個位址,請填入 00010,其他以此類推),可讀取的位址區間為 00000~99999; 要注意參數有大小寫的限制。

#### <u>範例:</u>

#### http://10.0.0.183/register.dll?readDO=00011

讀取 eLogger Shared Memory-DO 第 11 個位址的 Digital Output 狀態。

| S System            | 5 I                  | Memory Ad                          | Name                                                         | Location                                                                                                | Description                                                                                                    | Note                                  |
|---------------------|----------------------|------------------------------------|--------------------------------------------------------------|----------------------------------------------------------------------------------------------------|----------------------------------------------------------------------------------------------------|---------------------------------------|
| 💂 Driver(N          | ew)                  | [CoilStatus[0]                     | Coili                                                        | ModbusSerial->COM2_ID1->Coil1                                                                           | COM2_ID1_Address:00001                                                                                                    |                                       |
| D. Math             | Cupa                 | CoilStatus[1]                      | Coil2                                                        | ModbusSerial->COM2_ID1->Coil2                                                                           | COM2_ID1_Address:00002                                                                                                    |                                       |
|                     | 1 Culw               | CoilStatus[2]                      | Coil3                                                        | ModbusSerial->COM2_ID1->Coil3                                                                           | COM2_ID1_Address:00003                                                                                                    |                                       |
| 🕀 🔛 IV              | /lathCi              | CoilStatus[3]                      | Coil4                                                        | ModbusSerial->COM2_ID1->Coil4                                                                           | COM2_ID1_Address:00004                                                                                                    |                                       |
| 😑 🛃 Modi            | busSe                | CoilStatus[4]                      | Coil5                                                        | ModbusSerial->COM2_ID1->Coil5                                                                           | COM2_ID1_Address:00005                                                                                                    |                                       |
| - <b>-</b> -        | CMO                  | CoilStatus[5]                      | Coil6                                                        | ModbusSerial->COM2_ID1->Coil6                                                                           | COM2_ID1_Address:00006                                                                                                    |                                       |
|                     |                      | CoilStatus[6]                      | Coil7                                                        | ModbusSerial->COM2_ID1->Coil7                                                                           | COM2_ID1_Address:00007                                                                                                    |                                       |
| 📲 lag Map           | pping                | CoilStatus[7]                      | Coil8                                                        | ModbusSerial->COM2_ID1->Coil8                                                                           | COM2_ID1_Address:00008                                                                                                    |                                       |
| 🔄 📕 Al Ta           | ad                   | ConStatus[8]                       | Coll9                                                        | ModbusSerial->COM2_ID1->Co19                                                                            | COM2_ID1_Address:00009                                                                                                    |                                       |
|                     | Loa                  | ConStatus[9]                       | CoillU                                                       | ModbusSerial->COM2_ID1->Coil10                                                                          | COM2_ID1_Address:00010                                                                                                    |                                       |
|                     | ray                  | CodStatue IIII                     | Collin                                                       | ModbusSerial-SELIM7_ILL-SE office                                                                       | COMPTENT AND COMPT                                                                                                    |                                       |
| 📲 DI Ta             | ag                   | Constatus[11]                      | Colliz                                                       | Modbusserial->COMZ_IDI->Coil12                                                                          | COM2_IDI_Address:00012                                                                                                    |                                       |
| 🕞 DO T              | Tag                  | CollStatus[12]                     | Collis                                                       | ModDussenal->COM2_ID1->Coll13                                                                           | COM2_ID1_Address:00013                                                                                                    |                                       |
| In the second black |                      | Constatus[13]                      | 00114                                                        | Modbussenal->COM2_ID1->Coll14                                                                           | COM2_IDI_Address:00014                                                                                                    |                                       |
|                     | 00001                | Cost Vitates at 1.0.1              | 1.1.1.1.1.1.1.1.1.1.1.1.1.1.1.1.1.1.1.1.                     | RAMA BARAY AGAING CELERALY TELE CELATER                                                                 | [ [ ] ] [ ] [ ] ] [ ] [ ] [ ] [ ] [ ] [                                                                                                    |                                       |
| Page(ive            | ew)                  | ConStatus[14]                      | Coults                                                       | Modbussenal->COM2_IDI->Coil15                                                                           | COM2_ID1_Address:00015                                                                                                    |                                       |
| Page(INE            | ew)                  | CoilStatus[14]                     | couls                                                        | Modbussenal->COM2_IDI->Coll5                                                                            | COM2_ID1_Address:00015                                                                                                    |                                       |
|                     | ew)<br>🥖 http        | CoilStatus[14]                     | couls<br>gister.dU?                                          | Modbusserial->COM2_IDI->Com15<br>readDO=00011 - Windows Internet                                        | COM2_IDI_Address:00015                                                                                                    |                                       |
| Page(Ne             | ew)<br>🤗 http<br>💽 🤆 | CoulStatus[14]<br>://10.0.0.183/re | Con15<br>gister.d11?<br>//10.0.0.183                         | Mod busserial->COM2_DDI->Coil15<br>readDO=00011 - Windows Internet<br>register.dll?readDO=00011 + (*) × | COM2_IDI_Address:00015<br>Explorer<br>百度一下,你就知道                                                                                                    |                                       |
| Page(NG             | ew)                  | CollStatus[14]                     | Coll 5<br>gister.d.12<br>//10.0.0.183/                       | Mod busserial->COM2_DI->Coil15 readDO=00011 - Windows Internet register.dll?readDO=00011                | COM2_DI_Address:00015<br>Explorer<br>百度一下,你就知道                                                                                                    |                                       |
| Pagetive            | ew)                  | ContStatuts[14]                    | Coll5<br>egister.d1/2<br>/10.0.0.183/<br>f<br>0.0.183/regi   | Mod busserial->COM2_DI->Coil15  readDO=00011 - Windows Internet  register.dll?readDO=00011              | COM2_DI_Address:00015         Explorer         百度一下,你就知道         「」       ()         ()       ()         ()       ()         ()       ()         ()       ()         ()       ()         ()       ()         ()       ()         ()       ()         ()       ()         ()       ()         ()       ()         ()       ()         ()       ()         ()       ()         ()       ()         ()       ()         ()       ()         ()       ()         ()       ()         ()       ()         ()       ()         ()       ()         ()       ()         ()       ()         ()       ()         ()       ()         ()       ()         ()       ()         ()       ()         ()       ()         ()       ()         ()       ()         ()       () </td <td>• • • • • • • • • • • • • • • • • • •</td>                                                                                                    | • • • • • • • • • • • • • • • • • • • |
| Page(N              | ew)                  | ContStatuts[14] ://10.0.0.183/re   | Coll5<br>egister. d1/2<br>//10.0.0.183/<br>f<br>0.0.183/regi | Mod busserial->COM2_IDI->Coil15  readDO=00011 - Windows Internet  register.dll?readDO=00011             | COM2_DD_Address:00015         Explorer         百度一下,你就知道         •       •       •       •       •       •       •       •       •       •       •       •       •       •       •       •       •       •       •       •       •       •       •       •       •       •       •       •       •       •       •       •       •       •       •       •       •       •       •       •       •       •       •       •       •       •       •       •       •       •       •       •       •       •       •       •       •       •       •       •       •       •       •       •       •       •       •       •       •       •       •       •       •       •       •       •       •       •       •       •       •       •       •       •       •       •       •       •       •       •       •       •       •       •       •       •       •       •       •       •       •       •       •       •       •       •       •       •       • | · @ · *                               |
| Page(w              | ew)                  | Conistatus[14]                     | Con15<br>egister.d.V?<br>W10.0.0.1834<br>E<br>0.0.1834regi   | Mod busserial->COM2_IDI->Coil15  readDO=00011 - Windows Internet  register.dll?readDO=00011             | COM2_DI_Address:00015         Explorer         百度一下,你就知道         (二)       (二)         (二)       (二)         (二)       (二)         (二)       (二)         (二)       (二)         (二)       (二)         (二)       (二)         (二)       (二)         (二)       (二)         (二)       (二)         (二)       (二)         (二)       (二)         (二)       (二)         (二)       (二)         (1)       (二)         (2)       (二)         (2)       (二)         (2)       (1)         (2)       (1)         (2)       (1)         (2)       (1)         (2)       (2)         (2)       (2)         (2)       (2)         (2)       (2)         (2)       (2)         (2)       (2)         (2)       (2)         (2)       (2)         (2)       (2)         (2)       (2)         (2)       (2)         (2)       (2)<                                                                                                    | · @ · *                               |
| Page(w              | ew)                  | Conistatus[14]                     | Con15<br>gister.d.17<br>v10.0.0.183/<br>egi<br>0.0.183/regi  | Mod busserial->COM2_IDI->Coil15  readDO=00011 - Windows Internet register.dll?readDO=00011              | COM2_DI_Address:00015<br>Explorer<br>百度一下,你就知道<br>「」 @ @ @ @ @                                                                                                    |                                       |

#### 2.1.18 readDO=xxxxx&len=ooo

使用此參數可以讀取 DO 多個連續位址的 Digital Output 狀態(1=On; 0=Off), "xxxxx"表示欲讀取的起始位址,其格式一率須填五位數(假若您設起始 位址為 10,請填入 00010,其他以此類推),可設定的起始區間為 00000~99999; "ooo"表示欲讀取的位址長度,其格式一率須填三位數(假若您要讀取 4 個位址, 請填入 004,其他以此類推),可讀取的最大長度為 256 個;要注意參數有大小 寫的限制。使用此參數方法回傳的每一個數值中間是以逗點符號區隔開,而且每 個數值為 6 位數的固定長度(如果數值小於 6 位數,則前面用空格補滿),例如: "1,1,0,1",這樣方便使用者在自己的應用程式處理回傳 資料時,可以取長度或是取逗號來分割數值。

#### <u>範例:</u>

#### http://10.0.0.183/register.dll?readDO=00010&len=005

讀取 eLogger Shared Memory-DO 第 10~第 14 個位址的全部 Digital Output 狀態。

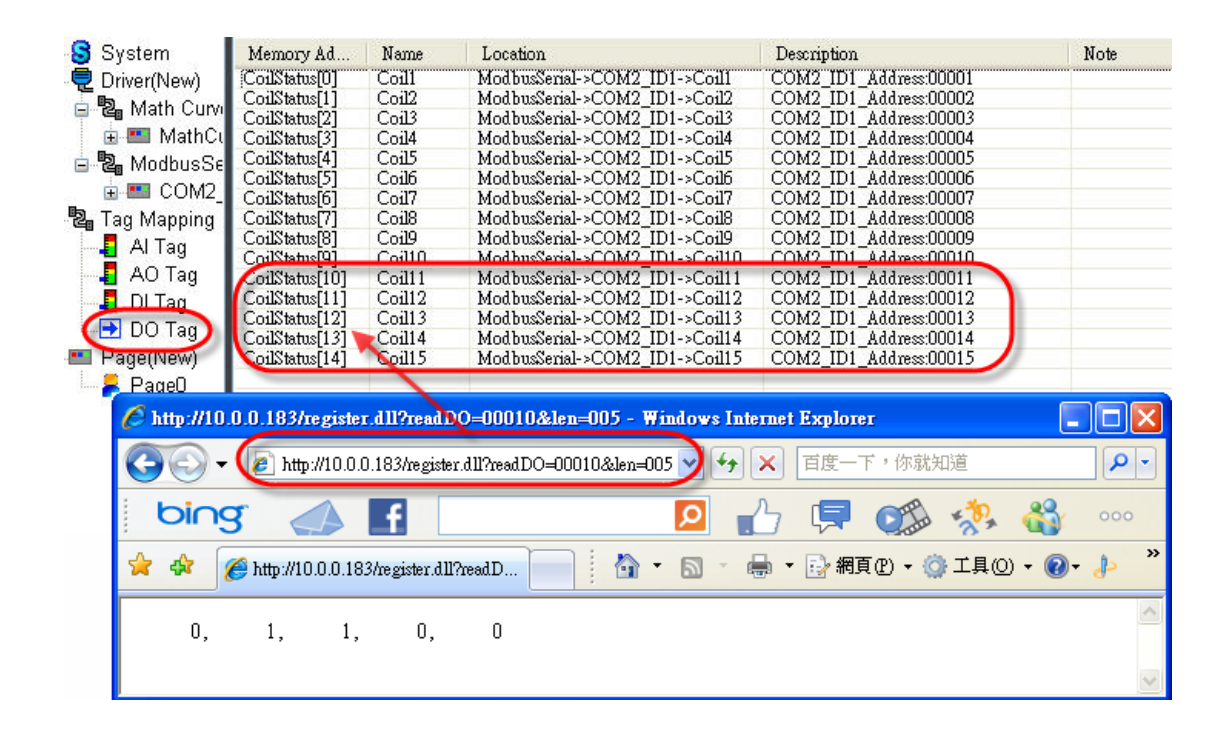

## 2.2. 寫入記憶體資料函數

#### Write API 函數說明

使用者可以使用 Write APIs 直接寫入指定的數值到 eLogger Shared Memory 中。

#### 函數功能列表

| 函數功能                           | 敘述                            |
|--------------------------------|-------------------------------|
| writeAO=xxxxx&data=value       | 寫入一個整數型態的 Analog Output 數值至使用 |
|                                | 者所指定的 AO 位址中                  |
| writeAO_UInt=xxxxx&data=value  | 寫入一個無符號整數型態的 Analog Output 數值 |
|                                | 至使用者所指定的 AO 位址中               |
| writeAO_Long=xxxxx&data=value  | 寫入一個長整數型態的 Analog Output 數值至使 |
|                                | 用者所指定的 AO 位址中                 |
| writeAO_ULong=xxxxx&data=value | 寫入一個無符號長整數型態的 Analog Output 數 |
|                                | 值至使用者所指定的 AO 位址中              |
| writeAO_float=xxxxx&data=value | 寫入一個浮點數型態的 Analog Output 數值至使 |
|                                | 用者所指定的 AO 位址中                 |
| writeDO=xxxxx&data=value       | 改寫指定 DO 位址的 Digital Output 狀態 |

#### 2.1.1 writeAO=xxxx&data=value

使用此參數可以寫入一個"整數"型態的 Analog Output 數值至您指定的 AO 位址中, "xxxxx"表示欲寫入的指定位址,其格式一率須填五位數(假若您要改寫 第 10 個位址,請填入 00010,其他以此類推),可寫入的位址區間為 00000~99999; "value"表示欲寫入的"整數"型態數值;要注意參數有大小寫的限 制。

#### <u>範例</u>:

#### http://10.0.0.183/register.dll?writeAO=00005&data=888

寫入數值 888 到 eLogger Shared Memory-AO 的第5 個位址。

| System     | Memory Address           | Name             | Location                          | Description            | Note                                            |
|------------|--------------------------|------------------|-----------------------------------|------------------------|-------------------------------------------------|
| niver(Nev  | W) [HoldingRegister[0]   | Holding          | ModbusSenal->COM2_ID1->Holdi      | COM2_ID1_Address:40001 |                                                 |
| 🗖 🖫 Math ( | Curvi HoldingRegister[1] | Holding          | ModbusSerial->COM2_ID1->Holdi     | COM2_ID1_Address:40002 |                                                 |
| 🔲 📩 🛄 Ma   | thCl HoldingRegister[2]  | Holding          | ModbusSenal->COM2_ID1->Holdi      | COM2_ID1_Address:40003 |                                                 |
| 🗄 🛄 Ivia   | HoldingRegister[4]       | Holding          | Modbussenal->COM2_ID1->Holdi      | COM2_ID1_Address:40004 |                                                 |
|            | HoldingRegister[5]       | Holding          | ModbusSerial->COM2_ID1->Holdi     | COM2 ID1 Address:40006 |                                                 |
| 📮 🕀 🛤 CC   | M2_ HoldingRegister[0]   | Holding          | Modbusserial->COM2_ID1->Holdi     | COM2_ID1_Address:40007 |                                                 |
| 📲 Tag Mapp | ning HoldingRegister[7]  | Holding          | ModbusSerial->COM2_ID1->Holdi     | COM2_ID1_Address:40008 |                                                 |
| 📕 Al Tao   | HoldingRegister[8]       | Holding          | ModbusSerial->COM2_ID1->Hold1     | COM2_ID1_Address:40009 |                                                 |
| AO Ta      | nomingkegister[a]        | Holang           | Moubussenar->COM2_ID1->Holu1      | COM2_ID1_Addless.40010 |                                                 |
|            | 2                        |                  |                                   |                        |                                                 |
|            |                          |                  |                                   |                        |                                                 |
|            | http://10.0.0.183/regis  | ter.dll?write    | A0=00005&data=888 - Windows       | Internet Explorer      |                                                 |
| Par Par    |                          |                  |                                   |                        |                                                 |
| • ey (     | 🕒 🕤 📢 http://10          | .0.0.183/regist  | er.dll?writeAO=00005&data=888 🂙 🔸 | ▶ 🗙 百度一下,你就知道          | ₽ -                                             |
| 1          | bing 🥠                   | f                | Q                                 | 1 🗭 🗭 🔅                | <b>an an an an an an an an an an an an an a</b> |
|            | A 1 1000                 | 1001 11 1        |                                   |                        | - (D- 1) »                                      |
|            | 🚾 🗫 🥭 http://10.0.0      | .183/register.d. |                                   |                        | • • •                                           |
|            |                          |                  |                                   |                        |                                                 |
|            | 888                      |                  |                                   |                        |                                                 |
|            |                          |                  |                                   |                        |                                                 |
|            |                          |                  |                                   |                        |                                                 |
|            |                          |                  |                                   |                        |                                                 |
|            |                          |                  |                                   |                        |                                                 |
|            |                          |                  |                                   |                        | $\mathbf{v}$                                    |

#### 2.1.2 writeAO\_UInt=xxxx&data=value

使用此參數可以寫入一個"無符號整數"型態的 Analog Output 數值至您指定的 AO 位址中,"xxxxx"表示欲寫入的指定位址,其格式一率須填五位數(假若您要改寫第 10 個位址,請填入 00010,其他以此類推),可寫入的位址區間為00000~99999;"value"表示欲寫入的"無符號整數"型態數值;要注意參數有大小寫的限制。

#### 2.1.3 writeAO\_Long=xxxx&data=value

使用此參數可以寫入一個"長整數"型態的 Analog Output 數值至您指定的 AO 位址中, "xxxxx"表示欲寫入的指定位址, 其格式一率須填五位數(假若您要 改寫第 10 個位址, 請填入 00010, 其他以此類推), 可寫入的位址區間為 00000~99999; "value"表示欲寫入的"長整數"型態數值; 要注意參數有大小寫的 限制。

#### 2.1.4 writeAO\_ULong=xxxxx&data=value

使用此參數可以寫入一個"無符號長整數"型態的 Analog Output 數值至您指定的 AO 位址中, "xxxxx"表示欲寫入的指定位址, 其格式一率須填五位數(假若您要改寫第 10 個位址, 請填入 00010, 其他以此類推), 可寫入的位址區間為00000~99999; "value"表示欲寫入的"無符號長整數"型態數值; 要注意參數有大小寫的限制。

#### 2.1.5 writeAO\_Float=xxxxx&data=value

使用此參數可以寫入一個"浮點數"型態的 Analog Output 數值至您指定的 AO 位址中, "xxxxx"表示欲寫入的指定位址,其格式一率須填五位數(假若您要 改寫第10個位址,填入00010,其他以此類推),可寫入位址區間為00000~99999 ;"value"表示欲寫入的"浮點數"型態數值;要注意參數有大小寫的限制。 eLogger Web Dll Manual, Version 1.0.2. Last Revised:Oct. 2012 Page: 22

Copyright © 2012 ICP DAS Co., Ltd. All Rights Reserved. ★E-mail:<u>Service@icpdas.com</u>★

#### 2.1.6 writeDO=xxxxx&data=value

使用此參數可以改寫您指定的 DO 位址的 Digital Output 狀態(1=On; 0=Off), "xxxxx"表示欲寫入的指定位址,其格式一率須塡五位數(假若您要改寫 第 10 個位址,請塡入 00010,其他以此類推),可寫入的位址區間為 00000~99999; "value"表示欲改寫的狀態(1=On; 0=Off);要注意參數有大小寫 的限制。

#### <u>範例:</u>

#### http://10.0.0.183/register.dll?writeDO=00010&data=1

寫入1到 eLogger Shared Memory-DO 的第10 個位址,使其狀態為 On。

| -System       | Memory Address               | Name            | Location                        | Description             | Note     |
|---------------|------------------------------|-----------------|---------------------------------|-------------------------|----------|
| Driver(New)   | CoilStatus[0]                | Coil1           | ModbusSerial->COM2 ID1->Coil1   | COM2 ID1 Address:00001  |          |
| B Moth Cum    | CoilStatus[1]                | Coil2           | ModbusSerial->COM2_ID1->Coil2   | COM2_ID1_Address:00002  |          |
|               | CoilStatus[2]                | Coil3           | ModbusSerial->COM2_ID1->Coil3   | COM2_ID1_Address:00003  |          |
| 🗄 📰 MathCi    | CoilStatus[3]                | Coil4           | ModbusSerial->COM2_ID1->Coil4   | COM2_ID1_Address:00004  |          |
| 😑 🔁 ModbusSe  | CoilStatus[4]                | Coil5           | ModbusSerial->COM2_ID1->Coil5   | COM2_ID1_Address:00005  |          |
|               | CoilStatus[5]                | Coil6           | ModbusSerial->COM2_ID1->Coil6   | COM2_ID1_Address:00006  |          |
|               | CoilStatus[6]                | Coil7           | ModbusSerial->COM2_ID1->Coil7   | COM2_ID1_Address:00007  |          |
| 📲 Tag Mapping | CoilStatus[7]                | Coil8           | ModbusSerial->COM2_ID1->Coil8   | COM2_ID1_Address:00008  |          |
| Al Tag        | CoilStatus[8]                | Coll9           | ModbusSenal->COM2_ID1->Con9     | COM2_ID1_Address:UUUU9  |          |
|               | CollStatus[9]                | Collin          | ModbusSerial->COM2_ID1->CodIII  | COM2_ID1_Address1000011 |          |
|               | Constatus[10]                | Court           | Modbusserial->COM2_IDI->Coill I | COM2_IDI_Address:00011  |          |
|               | CoilStatus[12]               | Coil12          | ModbusSerial COM2_ID1 + Coil12  | COM2_ID1_Address.00012  |          |
| 🚺 🔁 DO Tag    | CoilStatus[12]               | Coil14          | ModbusSerial->COM2_ID1->Coll13  | COM2_ID1_Address.00013  |          |
| Padelivewi    | CoilStatus[14]               | Col15           | ModbusSerial->COM2_ID1->Coil15  | COM2_ID1_Address:00014  |          |
|               | Comparas[14]                 | 0000            | hour and the second life second | COM2_IDI_INGRESSIONIS   |          |
| Pa A http     | -//10 0 0 183/regis          | ter dll?write   | DO=00010&data=1 - Windows Int   | ernet Explorer          |          |
| C IIII        | in roto to recent of the gas |                 |                                 |                         |          |
|               | 🕥 🗸 🥭 http://10.             | 0.0.183/regist  | er.dll?writeDO=00010&data=1 🎐 😽 | ➤ 百度一下,你就知道             | <b>₽</b> |
| Ь             | ing 📣                        | f               | Q                               | 占 📮 🕵 🤣 🗳               | 000      |
| 😪 4           | 🏹 🌈 http://10.0.0.           | 183/register.dl | 1?write                         | 🖶 ▼ 🔂 網頁 🕑 ▼ 🍈 工具 🛈 ▼ ( | 0• 👌 🎽   |
| 1             |                              |                 |                                 |                         | <u>_</u> |
| ·             |                              |                 |                                 |                         |          |

## 2.3. 錯誤碼說明

當使用者輸入錯誤或者是無效的 URL 格式時, register.dll 會回傳錯誤訊息的字串,錯誤訊息範例如下圖所示:

"Fail, Error Code: ERR\_OutOfMemoryRange"

| http://10.0.0.183/register.dll?readAI=1  | - Windows Internet Explorer     |                         |
|------------------------------------------|---------------------------------|-------------------------|
| COO ([2] http://10.0.0.183/register.dll? | readAI=1 🖌 😽 🗙 百度一下,你就知道        | •                       |
| bing 📣 🖪                                 | 🖸 🔥 📮 🕵 🔅                       | 000                     |
| 🚖 🕸 🌈 http://10.0.0.183/register.dl      | 🔹 🔄 ▼ 📾 ▼ 🖶 ▼ 🔂 網頁 🕑 ▼ 🎯 工具 🛈 ▼ | <b>@</b> - <sup>≫</sup> |
| Fail ,Error Code = ERR_OutOfMemor        | yRange                          | <u>_</u>                |
|                                          |                                 |                         |
|                                          |                                 | V                       |

#### 以下列一表格說明所有錯誤碼的代表意義

| Error Code                | Description                   |
|---------------------------|-------------------------------|
| ERR_OutOfMemoryRange      | 輸入位址錯誤,不符格式                   |
| ERR_WrongCommand          | 輸入的參數錯誤 <b>(</b> 可能拼錯字或者是大小寫不 |
|                           | 符規定)                          |
| ERR_WriteDataNotNumber    | 寫入 Shared Memory 的數值不是數字      |
| ERR_WriteDataNotInterger  | 寫入 Shared Memory 的數值不是整數      |
| ERR_WriteDataNotUInterger | 寫入 Shared Memory 的數值不是無符號整數   |
| ERR_WriteDataNotLong      | 寫入 Shared Memory 的數值不是長整數。    |
| ERR_WriteDataNotULong     | 寫入 Shared Memory 的數值不是無符號長整   |
|                           | 數                             |
| ERR_Unknown               | 不明的錯誤                         |

eLogger Web Dll Manual, Version 1.0.2. Last Revised:Oct. 2012 Page : 24

Copyright © 2012 ICP DAS Co., Ltd. All Rights Reserved. ★E-mail : <u>Service@icpdas.com</u>★

## 3 如何設定讀取 register.dll

eLogger的Runtime執行程式因應不同的作業系統平台而有所分別,其Web APIDLL也是一樣因作業系統不同而有所區別,所以不同平台之間的 register.dll 不能混用,當您從泓格的官網下載 eLogger的安裝檔解壓縮後,請複製對應的 Runtime 資料夾複製到您的控制器中,再按照以下的步驟說明來配置 register.dll。

以下表格說明不同 OS 的 PACs 必須搭配正確的 eLogger runtime 檔案與 register.dll 才能正常執行。

| OS  | eLogger runtime file | register.dll                                   |
|-----|----------------------|------------------------------------------------|
| CE5 | For_WinPAC           | register.dll<br>1.0.2.0<br>eLogger Web API CE5 |
| CE6 | For_XP8000CE6        | register.dll<br>1.0.2.0<br>eLogger Web API CE6 |
| XPE | For_XP8000WES        | register.dll<br>1.0.2.0<br>eLogger Web API XPE |

## 3.1. Windows CE5 based PACs

Step 1: 請將"For\_WinPAC"資料夾複製到 CE5 平台控制器的自己指定資料夾

中。

例如:\Micro\_SD\For\_WinPAC

Step 2: 將\Micro\_SD\For\_WinPAC\system\_disk\icpdas\system 資料夾裡的

SharedMemory.dll 複製到控制器的系統資料夾:

\System\_Disk\icpdas\system,這樣才能讓多個程式可以同時去讀寫 eLogger的SharedMemory。

Step 3: 開啓控制器上桌面的 ViewPAC Utility, 切換到 System Setting 頁籤, 點

選 按鈕將控制器的網站根目錄改成

\Micro\_SD\For\_WinPAC\www\_root,然後點選 Setting 按鈕完成設定。 讓使用者可以透過網路操作 register.dll。

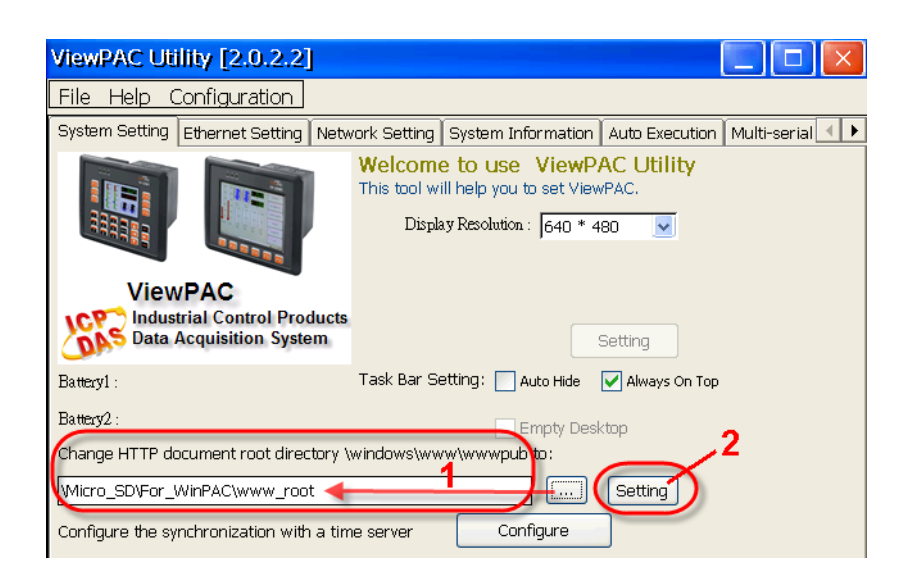

## 3.2. Windows CE6 based PACs

Step 1: 請將"For\_XP8000CE6"資料夾複製到 CE6 平台控制器的自己指定資料 灰中。

例如:System\_Disk\For\_XP8000CE6

Step 2: 將\System\_Disk\For\_XP8000CE6\system\_disk\icpdas\system 資料夾 裡的"SharedMemory\_CE6.dll"複製到控制器的系統資料夾: \System\_Disk\ICPDAS\SYSTEM,這樣才能讓多個程式可以同時去讀寫 eLogger 的 SharedMemory。

Step 3: 將\System\_Disk\For\_XP8000CE6\www\_root 資料夾裡的"register.dll"複 製到控制器的網站根目錄(註)中:\System\_Disk\www,這樣才能讓使用 者可以透過網路操作 register.dll。

註:請開啓桌面上的 XPAC Utility,切換到 Network 頁籤,確認網站根目錄是否為\System\_Disk\www,若不是請點選...按鈕作變更,然後再按"Apply"按鈕完成設定。

## 3.3. Windows Embedded Standard 2009 PACs

Step 1: 請將"For\_XP8000WES"資料夾複製到 XPE 平台控制器的自己指定資料 灰中。

例如:T:\For\_XP8000WES

- **Step 2:** 將 T:\For\_XP8000WES \windows 資料夾裡的"SharedMemory\_XP.dll" 複製到控制器的系統資料夾: C:\windows,這樣才能讓多個程式可以同 時去讀寫 eLogger 的 SharedMemory。
- **Step 3:** 將 T:\For\_XP8000WES \www\_root 資料夾裡的"register.dll"複製到控制器的網站根目錄中:C:\inetpub\wwwroot。
- **Step 4:** 啓用 Web 目錄的"Scripts and Executes"權限,讓使用者可以透過網路 操作 register.dll。
  - 4.1. Start → Run → 在打開的系統執行對話框中輸入"inetmgr"開啓 IIS 管理員。

| Run   | ? ×                                                                                                    |
|-------|----------------------------------------------------------------------------------------------------|
|       | Type the name of a program, folder, document, or<br>Internet resource, and Windows will open it for you. |
| Open: | inetmgr 🗸                                                                                                |
|       | OK Cancel Browse                                                                                         |

eLogger Web Dll Manual, Version 1.0.2. Last Revised:Oct. 2012 Page : 28

Copyright © 2012 ICP DAS Co., Ltd. All Rights Reserved. ★E-mail : <u>Service@icpdas.com</u>★

4.2. 在左邊視窗的"Default Web Site"上按右鍵選擇"Properties" → 切換到"Home Directory",將 Execute Permissions 更改爲"Scripts and Executes" → 點選 Apply 按鈕 → 點選 OK 按鈕。

| <b>.</b>                                                                                             | )<br>                                                                                                    | v.                                                     |                        | 1                                 |
|----------------------------------------------------------------------------------------------------|----------------------------------------------------------------------------------------------------|--------------------------------------------------------|------------------------|-----------------------------------|
| Directory Security                                                                                   | y   HTTPHe                                                                                                    | eaders                                                 | Custom Errors          | ASP.NET                           |
| Web Site                                                                                             | ISAPI Filters                                                                                                   | Ho                                                     | me Directory           | Documents                         |
| whenconnectin                                                                                        | <ul> <li>A directory loc</li> <li>A share locate</li> <li>A redirection to</li> </ul>                           | ated on this<br>ated on this<br>d on anothe<br>o a URL | computer<br>r computer |                                   |
| Local Path:                                                                                          | c:\inetpub\www                                                                                                  | wroot                                                  |                        | Browse                            |
| Directory brow                                                                                       | vsing                                                                                                    |                                                        |                        |                                   |
| Application Settin                                                                                   | igs<br>Default Ani                                                                                              | olication                                              |                        | Bamova                            |
| Application Settin<br>Application name:                                                              | gs<br>Default Ap                                                                                                | plication                                              |                        | Remove                            |
| Application Settin<br>Application name:<br>Starting point:                                           | gs<br>: Default Ap<br><default td="" w<=""><td>plication<br/>eb Site&gt;</td><td></td><td>Remove</td></default> | plication<br>eb Site>                                  |                        | Remove                            |
| Application Settin<br>Application name:<br>Starting point:<br>Execute Permissi                       | igs<br>: Default App<br><default w<br="">ons: <mark>Scripts and</mark></default>                                | plication<br>eb Site><br>I Executable                  |                        | Remove<br>Configuration           |
| Application Settin<br>Application name:<br>Starting point:<br>Execute Permissi<br>Application Protei | igs<br>CDefault App<br>CDefault W<br>ons: <u>Scripts and</u><br>ction: Medium (P                                | plication<br>eb Site><br>I Executable<br>ooled)        |                        | Remove<br>Configuration<br>Unload |

4.3. 回到 IIS 設定視窗中,在主電腦名稱上按右鍵選擇重新啓動 IIS 完成設定。

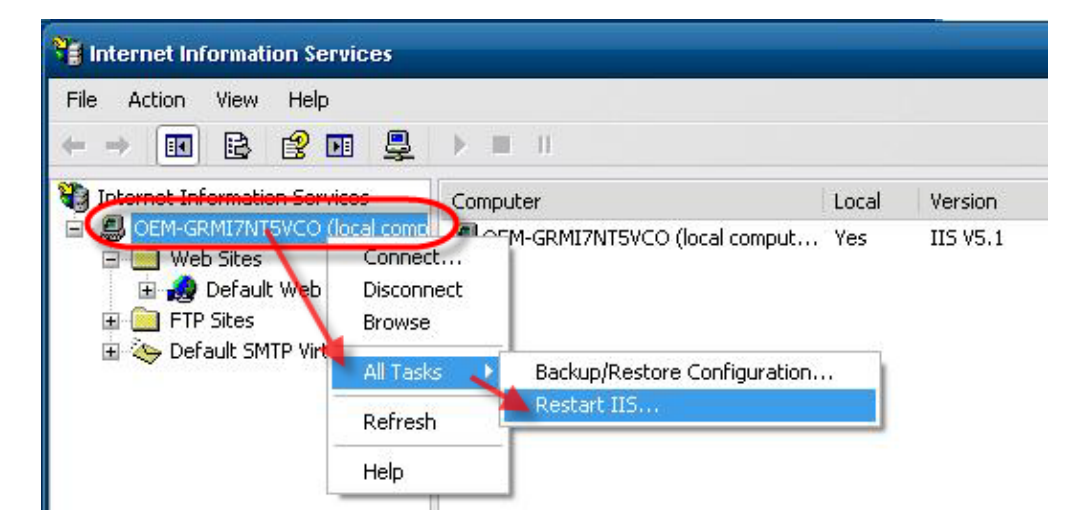

## 4 如何開發 Android App 程式

### <相關安裝步驟以及教學說明>

<u>MIT App Inventor官網</u> App Inventor中文學習網

### 範例 1:讀取 eLogger Shared Memory AI 第1 個位址的資料

| Step 1: 建立新專案                                           |
|---------------------------------------------------------|
| 登入Gmail → 開啓 <u>App Inventor設計網頁</u> → 到My Projects頁面建立 |
| 一個名爲"ReadAl"的新專案。                                       |
| MIT App Inventor BETA Projects Design Learn (Debu       |
| New Delete Download All Projects More Actions •         |
| Projects                                                |
| Name 🛦                                                  |
| New App Inventor for Android Project                    |
| Project name: ReadAl                                    |
| Cancel                                                  |
|                                                         |

#### Step 2: App Inventor Designer 設計外觀

2.1 由左側的 Basic 元件區新增一個按鈕 Button,字體大小設為 30,文字 設為"Read",其餘不變。

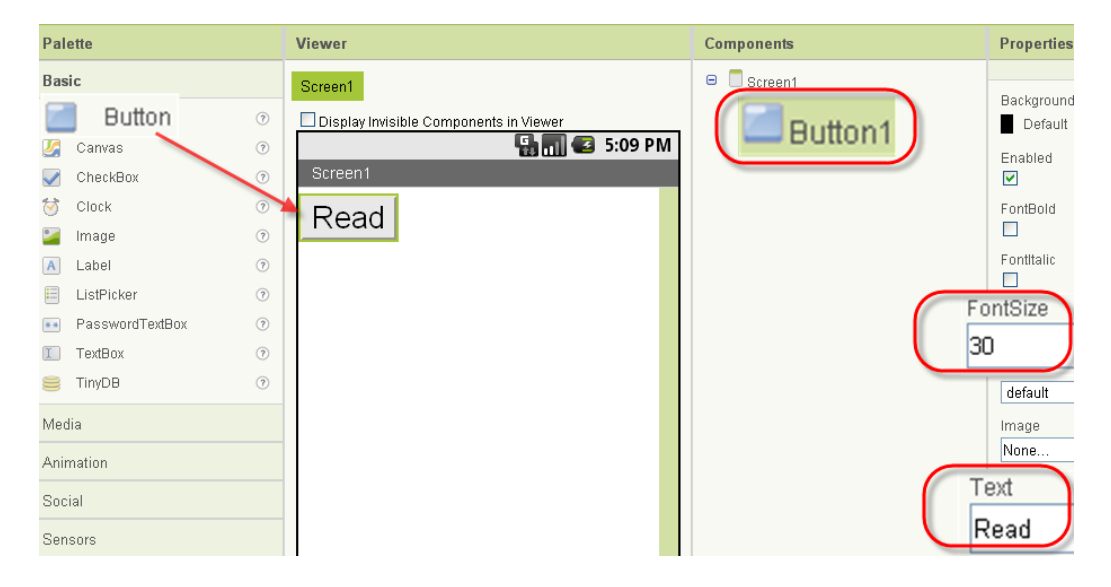

2.2 由左側的 Basic 元件區新增一個文字方塊 TextBox,字體大小設為 30, 寬度設為"Fill Parent",其餘不變。

| Palette                                                                                                    | Viewer                                                             | Components | Properties                                                                                                    |
|----------------------------------------------------------------------------------------------------|--------------------------------------------------------------------|------------|----------------------------------------------------------------------------------------------------|
| Palette         Basic             Button           Canvas           CheckBox          ⑦         Clock         ⑦         Clock         ⑦         Clock         ⑦         Clock         ⑦         Label         ⑦         ListPicker         ⑦         PasswordTextBox         ⑦         TextBox         ⑦         TinyDB         ⑦         ⑦ | Viewer Screen1 Display Invisible Components in Viewer Screen1 Read | Components | Properties  BackgroundColo Default Enabled FontBold FontBold Fonttalic ContSize ContSize Cont |
| Media<br>Animation<br>Social<br>Sensors<br>Screen Arrangement<br>LEGO® MINDSTORMS®                                                                                                    |                                                                    | Rename     | Hint<br>Hint for TextBox<br>MultiLine<br>NumbersOnly<br>Text<br>Text                                                                                                    |
| Not ready for prime time                                                                                                    |                                                                    | Media      | TextColor                                                                                                    |
| Old stuff                                                                                                    |                                                                    | Add        | Visible                                                                                                    |
|                                                                                                    |                                                                    | (Wid       | ith<br>I parent                                                                                                    |

#### 2.3 由左側的 Other stuff 元件區新增一個 Web 組件。

| Media                    |     | Display Invisible Components in Viewer | Button1       |
|--------------------------|-----|----------------------------------------|---------------|
| Animation                |     | 5:09 PM                                | Web1          |
| Social                   |     |                                        |               |
| Sensors                  |     | Read                                   |               |
| Screen Arrangement       |     |                                        |               |
| LEGO® MINDSTORMS®        |     |                                        |               |
| Other stuff              |     |                                        |               |
| 🖗 ActivityStarter        | ?   |                                        |               |
| BarcodeScanner           | ?   |                                        |               |
| BluetoothClient          | ?   |                                        |               |
| 🚯 BluetoothServer        | ?   |                                        |               |
| 🔺 Notifier               | (?) |                                        |               |
| 💄 SpeechRecognizer       | ?   |                                        |               |
| TextToSpeech             | (?) |                                        |               |
| 🔶 TinyWebDB              | ?   |                                        |               |
| 🌖 Web                    | ?   |                                        | Rename Delete |
| Not ready for prime time |     |                                        | Media         |
| Old stuff                |     | Non-visible components                 | Add           |
|                          |     | Web1                                   |               |

#### 2.4 將 Screen1 的 Title 設為" Read Al: 30001", 到本步驟頁面設計完成。

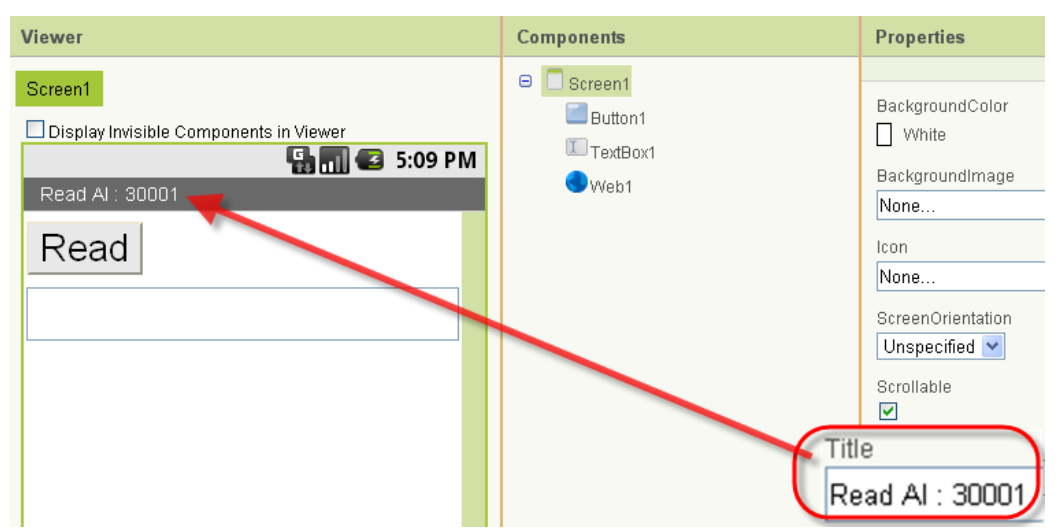

#### Step 3: App Inventor Blocks Editor 拼凑程式邏輯

3.1 點選"Open the Blocks Editor"進入 Blocks Editor,會先下載一個 AppInventorForAndroidCodeblocks.jnlp 檔,點選後即可開啓 Java 並進入 Blocks Editor。

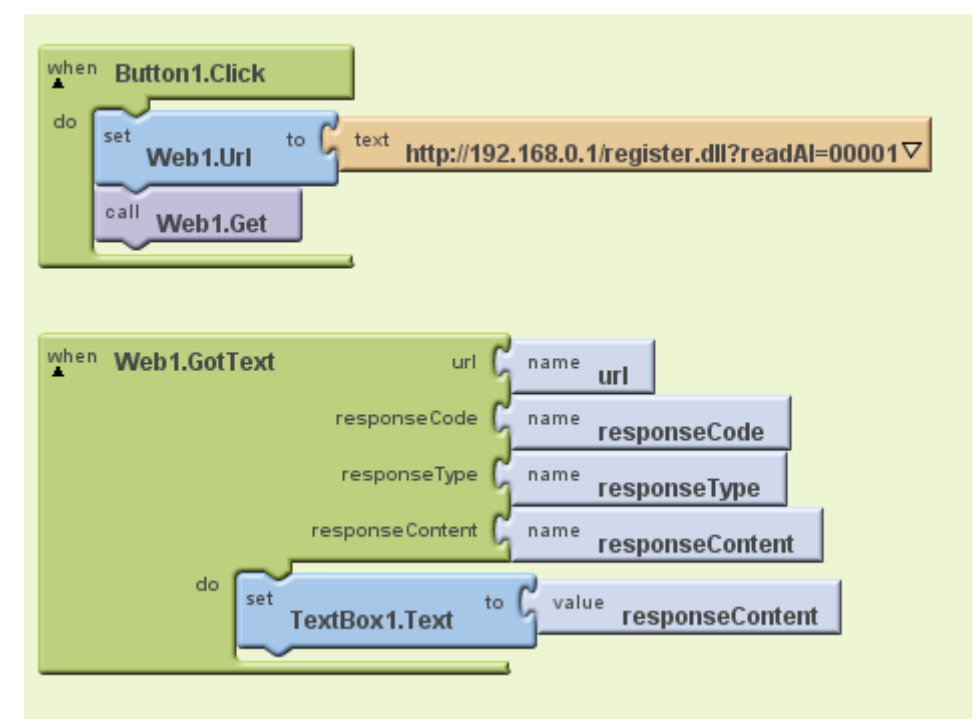

3.2 在 Blocks Editor 裡,依序新增指令,並組合如下圖。

3.2.1 指令說明:點擊 Button1的按鈕時,送出讀取 eLogger Shared Memory AI 第 1 個位址資料的 web 請求。

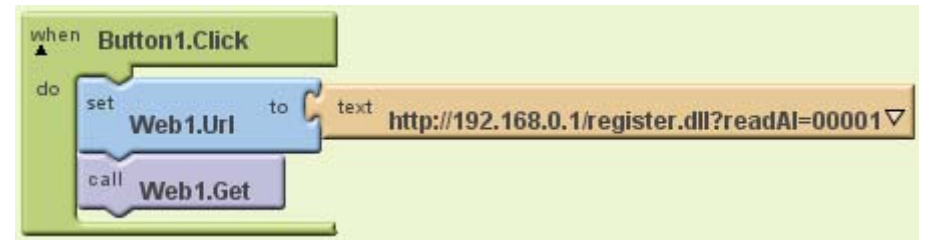

1. My Blocks  $\rightarrow$  Button1  $\rightarrow$  when Button1.Click 事件

代表當 Button1 被按下時,執行所包含的動作。

2. My Blocks  $\rightarrow$  Web1  $\rightarrow$  set Web1.Url 事件

設定 Web1 元件的 URL 為本指令右方插槽中的參數。

#### 3. Built-In $\rightarrow$ Text $\rightarrow$ text 參數

將其內容"text"改為 http://192.168.0.1/register.dll?readAl=00001 (IP 位址 需改為欲連接的 PAC 控制器的 IP 位址)。

#### 4. My Blocks → Web1 → Call Web1.Get 指令

送出 web 的請求。

3.2.2 指令說明:當 web 傳送的請求回傳時會觸發"Web1.GotText"的事件, 接收資料存放在 responseContent 的參數裡,並將 TextBox1 的文字內容改 爲 responseContent 參數的內容。

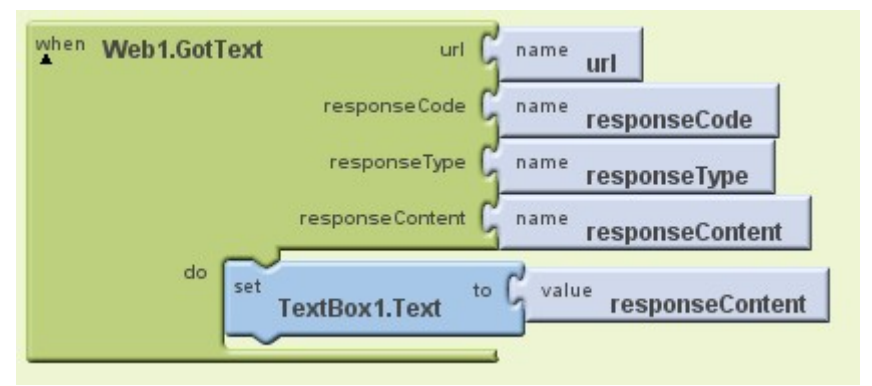

1. My Blocks ightarrow Web1 ightarrow when Web1.GotText 事件

代表當事件觸發時,執行所包含的動作。

2. My Blocks → TextBox1 → set TextBox1.Text to 指令

代表設定 TextBox1 的文字(Text)內容為本指令右方插槽中的參數。

3. My Blocks  $\rightarrow$  My Definitions  $\rightarrow$  responseContent 參數

內容為從 web 接收的資料。

#### Step 4: 開始執行程式

4.1 點選 Blocks Editor 右上方的"New Emulator"來啓動模擬器(如您使用實 體 Android 裝置,本段可跳過)。

4.2 點選 Blocks Editor 右上方的 "Connect to Device...",接著點選 "Emulator 5554"或您的裝置將程式安裝到指定位置,安裝時電話圖樣會變 成黃色並閃動。

| New emulator | Connect to Device | ? |
|--------------|-------------------|---|
|              | Reset connections |   |
|              | emulator-5554     |   |
|              |                   |   |
|              |                   |   |

4.3 請將模擬器解鎖,靜待一會時間即可看到程式,點選"Read"按鈕即可讀 取資料。

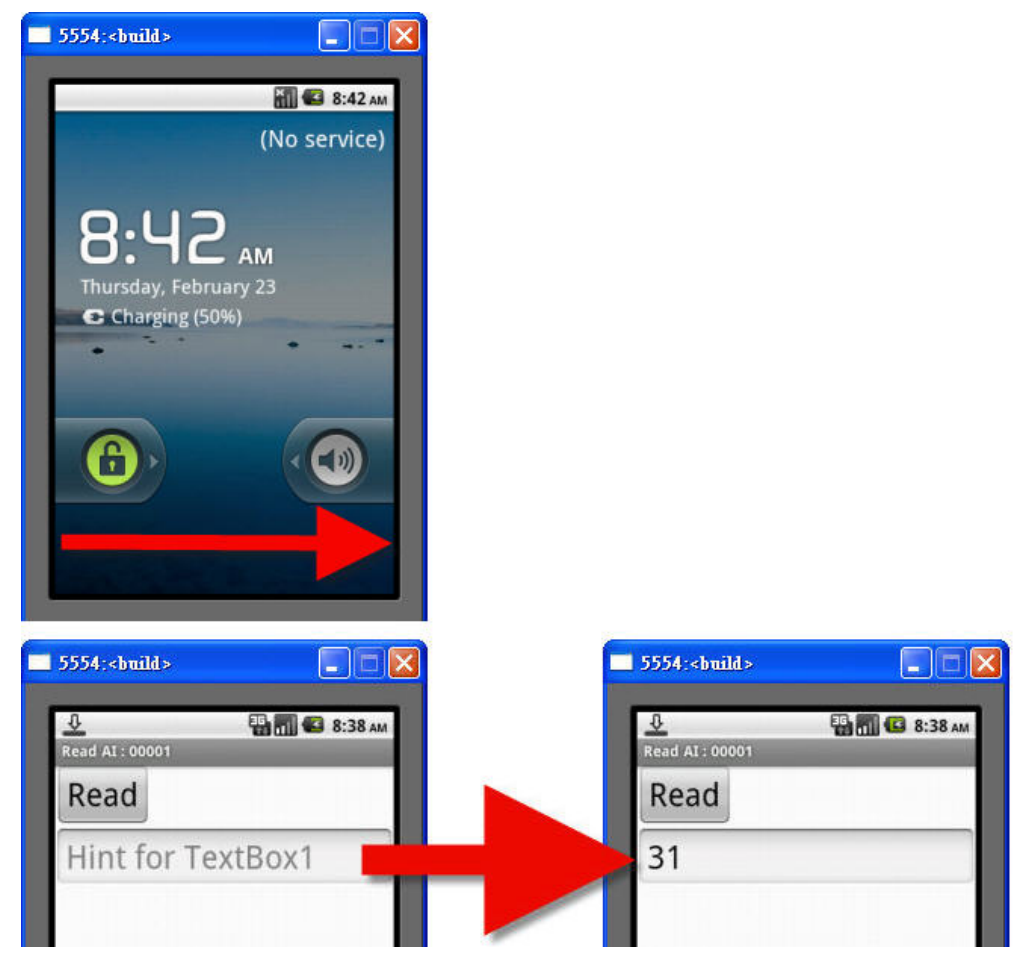

## 範例 2: 寫入資料到 eLogger Shared Memory DO 第 0 個位址

#### Step 1: 建立新專案

(

登入Gmail → 開啓<u>App Inventor設計網頁</u> → 到My Projects頁面建立 一個名爲"WriteDO"的新專案。

| MIT App Inve | entor <b>GBETA</b> My<br>Proj                                          | ects Design Learn (D |
|--------------|------------------------------------------------------------------------|----------------------|
| New Delete   | Download All Projects                                                  | More Actions •       |
| Projects     | Name <b>A</b><br>New App Inventor for Ar<br>Project name: Wi<br>Cancel | ndroid Project       |

#### Step 2: App Inventor Designer 設計外觀

**2.1** 由左側的 Basic 元件區新增一個按鈕 Button,字體大小設為 **30**,文字 設為"OFF",寬度設為"Fill parent",高度設為"100 pixels",其餘不變。

| Palette                  | Viewer                                 | Components    | Properties       |
|--------------------------|----------------------------------------|---------------|------------------|
| Basic                    | Screen1                                | G Screen1     |                  |
| Button                   | Display Invisible Components in Viewer | Button1       | BackgroundColoi  |
| 🕌 Canvas 🔍 🤇             | 🗳 📶 😂 5:09 PM                          |               | Enabled          |
| CheckBox                 | Screent                                |               |                  |
| Clock (                  | <b>X</b>                               |               | FontBold         |
| 🕍 Image 🤇                | OFF                                    |               |                  |
| A Label (                | Ŭ,                                     |               | Fontitalic       |
| ListPicker (             |                                        | F             | ontSize          |
| PasswordTextBox (        |                                        | 3             | 0                |
| TextBox (                |                                        |               | EontTyneface     |
| TinyDB (                 |                                        |               | default          |
| Media                    |                                        |               | Image            |
| Animation                |                                        |               | None             |
| Social                   |                                        |               | Shape<br>default |
| Sensors                  |                                        | C             | Fext             |
| Screen Arrangement       |                                        |               | OFF              |
| LEGO® MINDSTORMS®        |                                        | Rename Delete | center V         |
| Other stuff              |                                        |               | Nidth            |
| Not ready for prime time | -                                      | Media         | Fill noront      |
| Old stuff                |                                        | Add           | r ili parent.    |
|                          |                                        |               | Height           |
|                          |                                        |               | 100 pixels       |

2.2 由左側的 Other stuff 元件區新增一個 Web 組件。

| Animation                |   | 🖫 📶 🛃 5:09 PM          |
|--------------------------|---|------------------------|
| Conicl                   |   | Screen1                |
| Social                   |   |                        |
| Sensors                  |   | OFF                    |
| Screen Arrangement       |   |                        |
| LEGO® MINDSTORMS®        |   |                        |
| Other stuff              |   |                        |
| 🖗 ActivityStarter        | 0 |                        |
| 🔢 BarcodeScanner         | 0 |                        |
| BluetoothClient          | 0 |                        |
| 8 BluetoothServer        | 0 |                        |
| 🔺 Notifier               | 0 |                        |
| 💂 SpeechRecognizer       | ? |                        |
| 💻 TextToSpeech           | ? |                        |
| 🛉 TinyWebDB              | ? |                        |
| 🌖 Web 🛌                  | 0 |                        |
| Not ready for prime time |   |                        |
| Old stuff                |   | Non-visible components |
|                          |   | Web1                   |

2.3 將 Screen1 的 Title 設為" Write DO: 00000", 到本步驟頁面設計完成。

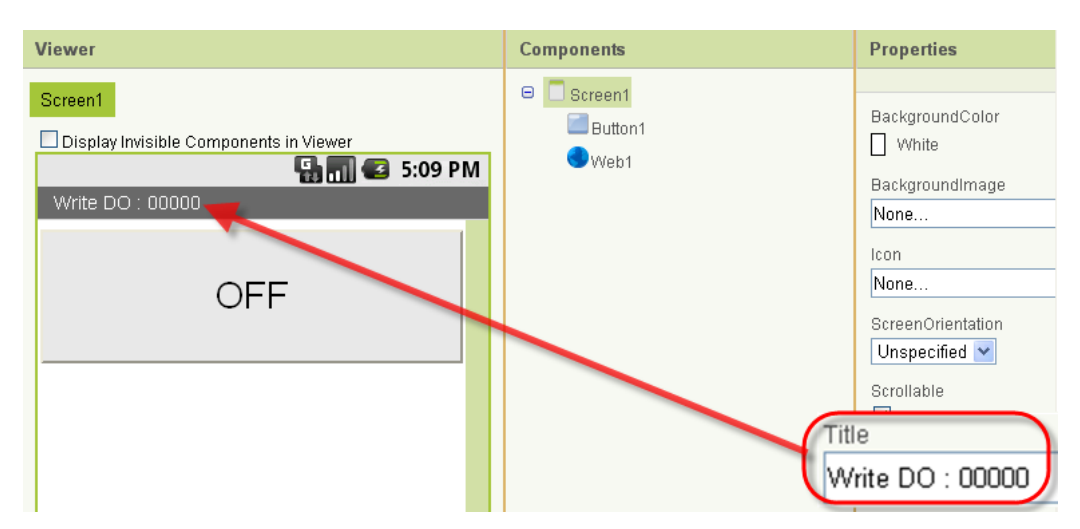

eLogger Web Dll Manual, Version 1.0.2. Last Revised:Oct. 2012 Page : 38

Copyright © 2012 ICP DAS Co., Ltd. All Rights Reserved. ★E-mail : <u>Service@icpdas.com</u>★

#### Step 3: App Inventor Blocks Editor 拼湊程式邏輯

3.1 點選"Open the Blocks Editor"進入 Blocks Editor,會先下載一個 AppInventorForAndroidCodeblocks.jnlp 檔,點選後即可開啓 Java 並進入 Blocks Editor。

| def<br>▲ | Flag    | as C true                                                                  |
|----------|---------|----------------------------------------------------------------------------|
| wher     | Button  | 1.Click                                                                    |
| do       | ifelse  | test G global Flag                                                         |
|          | then-do | set Web1.Url to text http://192.168.0.1/register.dll?writeDO=00000&data=1  |
|          |         | set Button 1. BackgroundColor to Green                                     |
|          |         | set Button 1. Text to text ON                                              |
|          |         | set global Flag to false                                                   |
|          | else-do | set Web1.Url to Ctext http://192.168.0.1/register.dll?writeDO=00000&data=0 |
|          |         | set Button 1.BackgroundColor to Color Light Gray                           |
|          |         | set Button 1. Text to C text OFF                                           |
|          |         | set global Flag to true                                                    |
|          | call We | b1.Get                                                                     |

3.2 在 Blocks Editor 裡,依序新增指令,並組合如下圖。

3.2.1 指令說明:自行定義一個名為"Flag"的全域變數,並預設為 true。

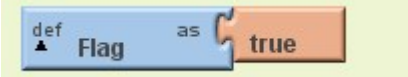

#### 1. Built-In $\rightarrow$ Definition $\rightarrow$ def variable as 事件

代表定義一個全域變數,內容為右方插槽中的參數,將全域變數名稱"Variable"改為 Flag。

#### 2. Built-In $\rightarrow$ Logic $\rightarrow$ true 參數

代表布林值"True"。

#### 3.2.2 指令說明如下圖:

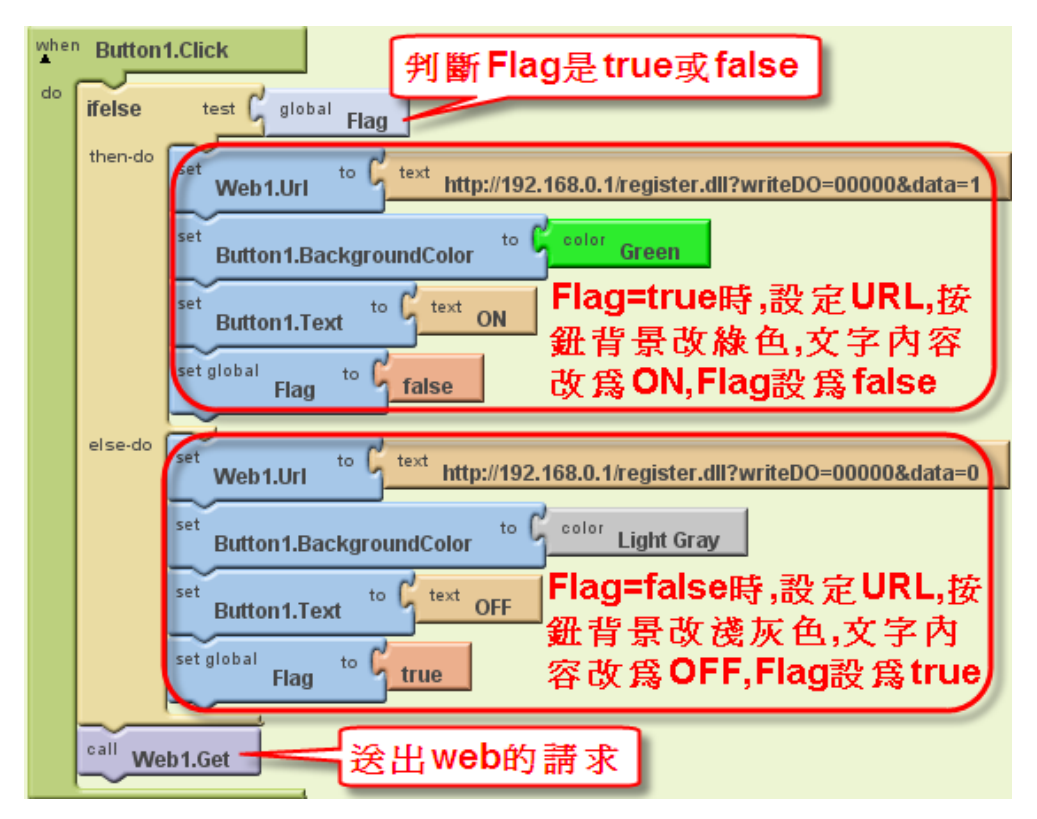

#### 1. My Blocks $\rightarrow$ Button1 $\rightarrow$ when Button1.Click 事件

代表當 Button1 被按下時,執行所包含的動作。

#### 2. Built-In → Control→ ifelse 指令

當 test 右方插槽參數狀態為 true 時,執行 then-do 所包含的動作;否則當 test 右方插槽參數狀態為 false 時,執行 else-do 所包含的動作。

#### 3. My Blocks $\rightarrow$ My Definitions $\rightarrow$ global Flag 參數

代表全域變數 Flag 的內容。

#### 4. My Blocks $\rightarrow$ Web1 $\rightarrow$ set Web1.Url 事件

設定 Web1 元件的 URL 為本指令右方插槽中的參數。

#### 5. Built-in $\rightarrow$ Text $\rightarrow$ text 參數

將"text"內容改爲<u>http://192.168.0.1/register.dll?writeDO=00000&data=1</u>, 即寫入資料 1 到 eLogger Shared Memory DO 的第 0 個位址。

如為八員科「到 ecogger Shared Memory DO 的第 0 個位址。

#### 6. My Blocks $\rightarrow$ Button1 $\rightarrow$ set Button1.BackgroundColor to 指令

代表設定 Button1 的背景顏色為本指令右方插槽中的參數。

#### 7. Built-In $\rightarrow$ Colors $\rightarrow$ color Green 參數

代表參數內容爲綠色。

#### 8. My Blocks $\rightarrow$ Button1 --> set Button1.Text to 指令

代表設定 Button1 的文字內容為本指令右方插槽中的參數。

9. My Blocks  $\rightarrow$  Web1  $\rightarrow$  Call Web1.Get 指令

送出 web 的請求。

#### Step 4: 開始執行程式

4.1 點選 Blocks Editor 右上方的"New Emulator"來啓動模擬器(如您使用實 體 Android 裝置,本段可跳過)。

4.2 點選 Blocks Editor 右上方的 "Connect to Device...",接著點選 "Emulator 5554"或您的裝置將程式安裝到指定位置,安裝時電話圖樣會變 成黃色並閃動。

| New emulator | Connect to Device | ? |
|--------------|-------------------|---|
|              | Reset connections |   |
|              | emulator-5554     |   |
|              |                   |   |
|              |                   |   |
|              |                   |   |

4.3 請將模擬器解鎖,靜待一會時間即可看到程式,切換按鈕送出資料改寫 eLogger Shared Memory DO 的第0個位址。

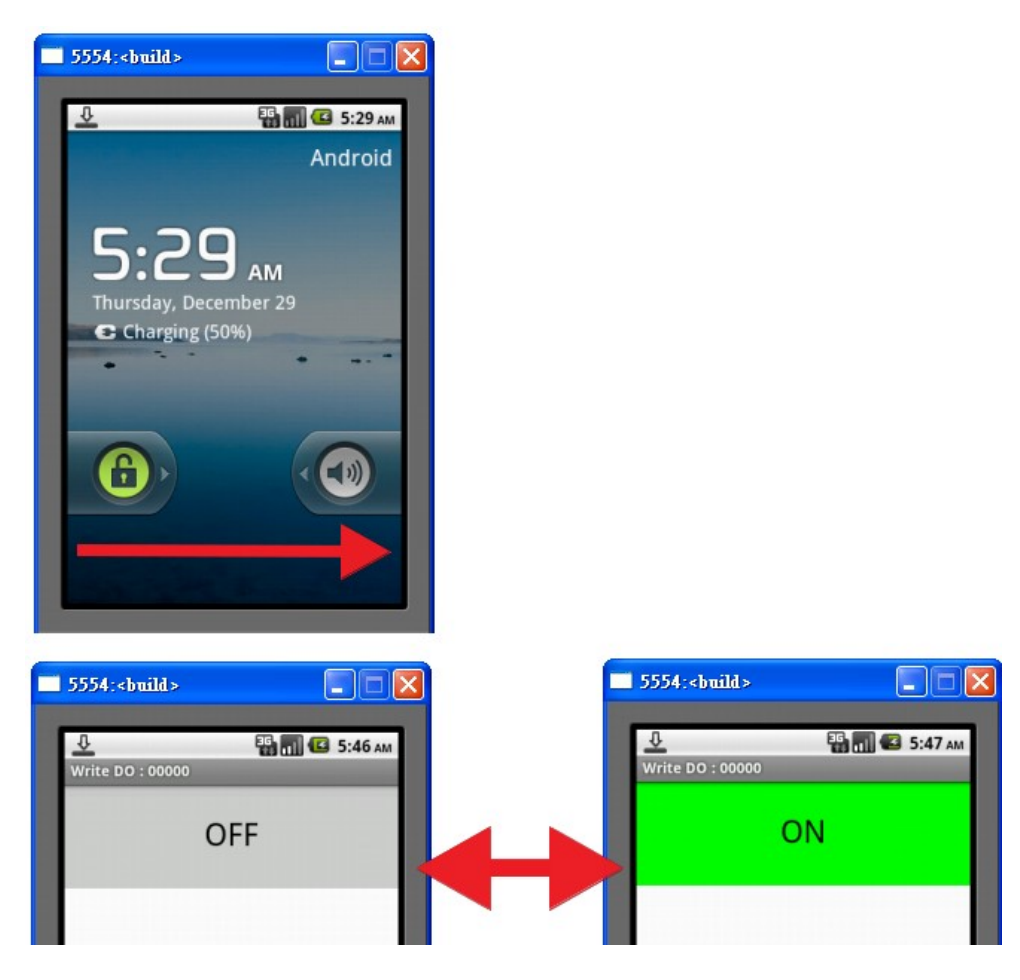

## 附錄 A. 修訂紀錄

| 版本    | 修訂日期       | 修訂內容         |
|-------|------------|--------------|
| 1.0.1 | 2012/03/06 | 第一次 release。 |
| 1.0.2 | 2012/10/29 | 加入新的參數功能說明。  |
|       |            |              |
|       |            |              |
|       |            |              |